## **Mercy's Remote Access Instructions**

| ~~~   | ~~~~~ Section A – Windows 2000 / XP ~~~~~~~                              |
|-------|--------------------------------------------------------------------------|
|       |                                                                          |
| I.    | Install Meditech <u>A1</u>                                               |
| II.   | Install VPN Client   A3                                                  |
| III.  | Sign on to PACS Gateway from VPNA7                                       |
| IV.   | Sign on to Meditech from VPN <u>A10</u>                                  |
| V.    | Install Nursing Flowsheet / Smartboard <u>A10</u>                        |
| VI.   | Accessing MercyNet / Email from VPN <u>A11</u>                           |
| VII.  | Install OB Link <u>A12</u>                                               |
| VIII. | Sign on to OB Link from VPN <u>A14</u>                                   |
| IX.   | Disconnect from VPN <u>A14</u>                                           |
| X.    | Install Meditech on the Web <u>A15</u>                                   |
| XI.   | Print from Meditech <u>A21</u>                                           |
|       |                                                                          |
| ~~    | Use previous section for Meditech, iSite, MercyNet, OBLink installations |
| I.    | Install & Sign on to VPN Client <u>B1</u>                                |
| II.   | Disconnect from VPN <u>B6</u>                                            |
| III.  | Install Meditech on the Web <u>B6</u>                                    |
| ~~    | Section C – Macintosh                                                    |
| I.    | Install VPN Client <u>C1</u>                                             |
| II.   | Install Terminal Services <u>C5</u>                                      |
| III.  | Sign on to VPN <u>C6</u>                                                 |
| IV.   | Access Meditech & PACS                                                   |
| V.    | Uninstall VPN                                                            |

©2008 Mercy Medical Center 1320 Mercy Dr. NW Canton, Ohio 44708 Helpdesk: 330.489.1275

# **Section A**

# Windows 2000/XP

### I: Install Meditech:

• Double click on the **Meditech 3.26** folder.

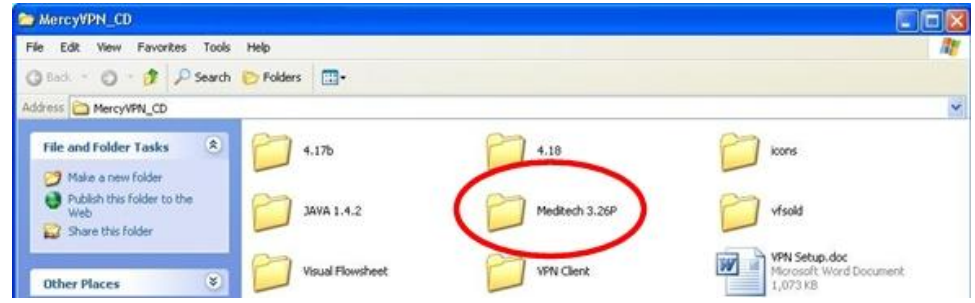

• Double click on **Workstation3.xP.exe** to install. The window will disappear when completed or you may have to click **OK** to finish install.

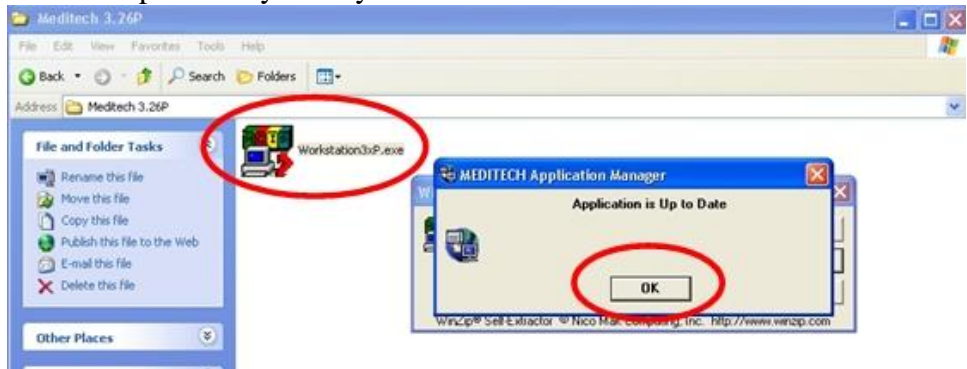

• Double-click on the Meditech icon on your desktop to launch.

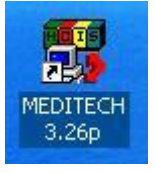

• Click on Add...

| MEDITECH Workstation Connections      |         |
|---------------------------------------|---------|
| Connections: Name (Type)              |         |
|                                       | 🔵 Add D |
|                                       |         |
|                                       | Remove  |
|                                       |         |
|                                       | Setup   |
|                                       |         |
| Default Connection                    | Connect |
|                                       |         |
| Change Default Connection             | Modem   |
|                                       | Class 1 |
| I Show list of connections at startup |         |
|                                       |         |

• Type **Meditech** and then click in the circle to the left side of **telnet**. This will put a dot in that circle. Click **OK**.

| MEDITECH Remote Workstation Add |  |  |  |  |
|---------------------------------|--|--|--|--|
| Connection Name: Meditech       |  |  |  |  |
| Connection Type                 |  |  |  |  |
| C Asynch C Modem Telnet         |  |  |  |  |
| OK Cancel                       |  |  |  |  |

- At the bottom of the screen in the Host Name/IP Address, type 10.48.192.17.
- In the **Telnet Port, type 23** and then hit **OK**.

| Connection N                                                | lame: Meditec | Type:Telnet  |          |         |
|-------------------------------------------------------------|---------------|--------------|----------|---------|
| Terminal Emu                                                | ulation       |              |          |         |
| Mode:                                                       | ۰             | MAGIC        | C VT100  |         |
| Async Setup                                                 |               |              |          |         |
| Com Port:                                                   | O COM1        | C COM2       | О СОМЗ   | C COM4  |
|                                                             | O COM5        | О СОМА       | O COM7   | о сома  |
| nual unafacte                                               | 18:           |              |          |         |
| - Modem Setu<br>Phone Num:                                  | p             |              |          |         |
| • Modem Setu<br>Phone Num:<br>• Telnet Setup                | p             |              |          |         |
| • Modem Setu<br>Phone Num:<br>• Telnet Setup<br>Host Name/I | P             | 10.48.192.17 | Teinet P | ort: 23 |

• Click **Change Default Connection** and then click **Close**.

| Add    |
|--------|
| Add    |
|        |
| lemove |
| etup   |
| onnect |
| odem   |
| Close  |
|        |

### **II: Install VPN Client:**

• Double click on the **XP** folder then the **VPN Client** folder.

| ArcyVPN (D:)                                                            |                  |                   |            |               |        |
|-------------------------------------------------------------------------|------------------|-------------------|------------|---------------|--------|
| ∫ <u>F</u> ile <u>E</u> dit <u>V</u> iew F <u>a</u> vorites <u>T</u> oo | ols <u>H</u> elp |                   |            |               |        |
| 📔 😓 Back 🔹 🔿 👻 💽 🔘 Search                                               | n 🔁 Folders      | 🛯 🗠 🧐             | X 的        | <b>⊞</b> ▼    |        |
| Address ArcyVPN (D:)                                                    |                  |                   |            |               | ▼ 🔗 Go |
| MercyVPN (D:)                                                           | Java 1.3.1       | Meditech<br>3.24a | VPN Client | $\mathcal{D}$ |        |
| Select an item to view its description.                                 | -                |                   |            |               |        |

• Double click on **Setup.exe**.

|                                         | -                |                    |             |           |               |       |
|-----------------------------------------|------------------|--------------------|-------------|-----------|---------------|-------|
| 🚔 YPN Client                            |                  |                    |             |           |               | _ 🗆 × |
| <u> </u>                                | ols <u>H</u> elp |                    |             |           |               |       |
| 📙 🖙 Back 🔹 🤿 👻 🗎 🧟 Search               | h 🕒 Folders      | <b>3</b>   Pr - Pr | X n III     | -         |               |       |
| Address 🧰 VPN Client                    |                  |                    |             |           | <b>~</b>      | ∂Go   |
|                                         |                  |                    |             | 2         |               |       |
| VDN Client                              | CSAUHPACS.       | data1.cab          | data1.hdr   | data2.cab | DelayInst.exe |       |
| VPN Glient                              | - pci            |                    |             | $\frown$  |               |       |
| Select an item to view its description. |                  |                    | *           | R         |               |       |
| See also:                               | ikernel.ex_      | layout.bin         | Setup.bmp 🎙 | Setup.exe | Setup.ini     |       |
| My Documents                            |                  |                    |             | $\smile$  |               |       |
| My Network Places                       |                  |                    |             |           |               |       |
| My Computer                             |                  |                    |             |           |               |       |
|                                         | setup.inx        |                    |             |           |               |       |

• Click Next.

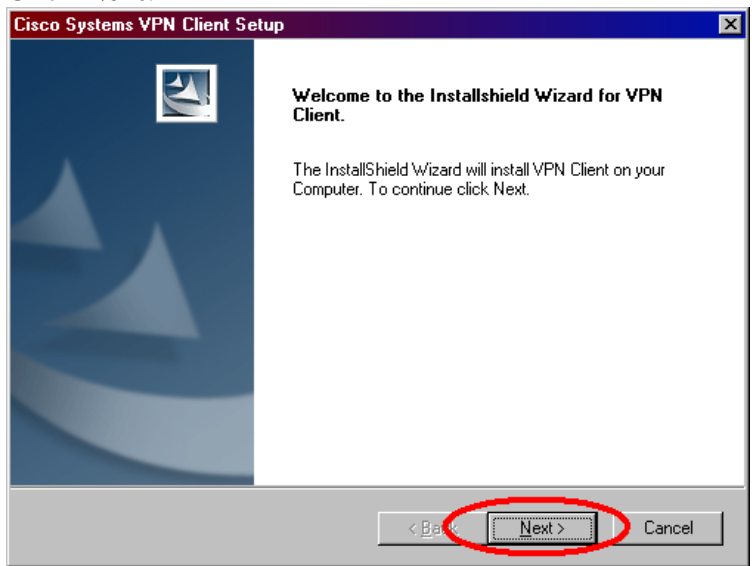

• Click Yes.

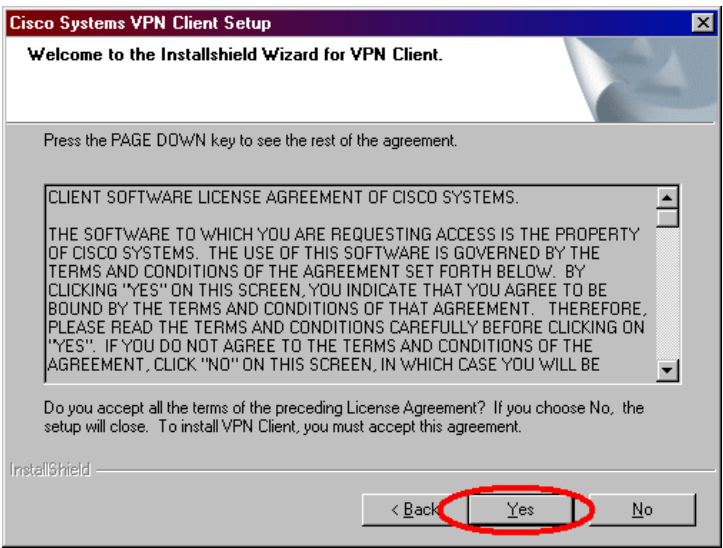

• Click Next.

| Cisco Systems VPN Client Setup 🛛 🛛 🔀                                                       |
|--------------------------------------------------------------------------------------------|
| Welcome to the Installshield Wizard for VPN Client.                                        |
| The InstallShield Wizard will install VPN Client on your Computer. To continue click Next. |
| Destination Folder<br>C:\Program Files\Cisco Systems\VPN Client Browse                     |
| rstallshreid                                                                               |

• Click Next.

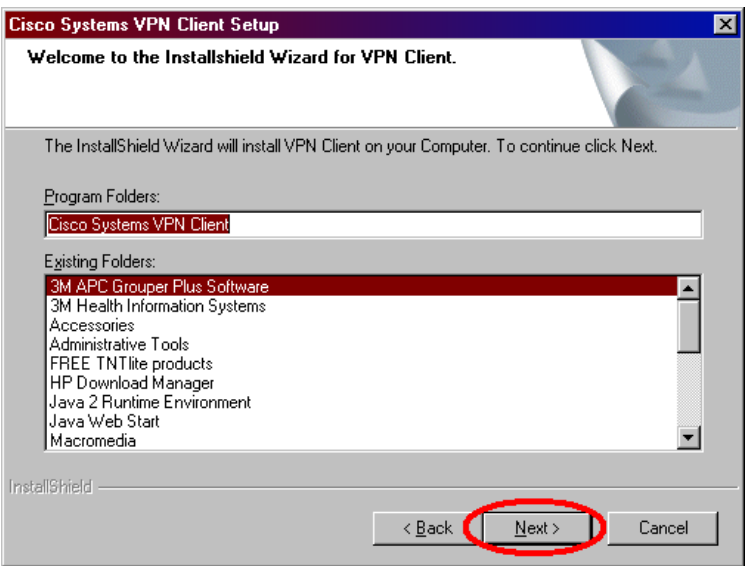

- The installation will begin.
- You will receive the following error message. Click Yes.
  Digital Signature Not Found

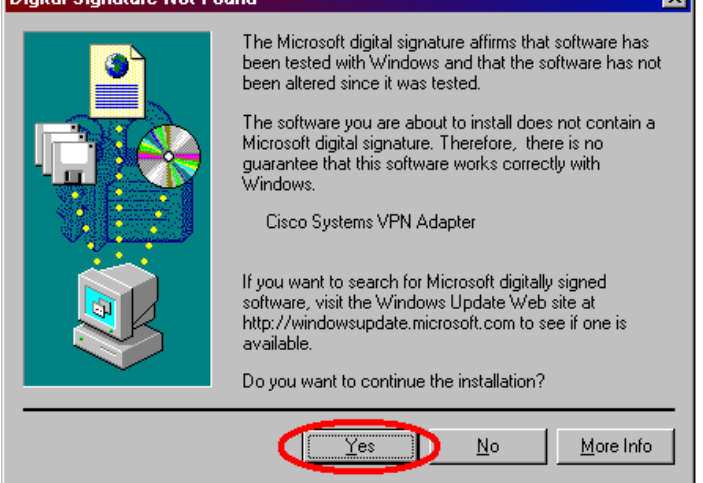

• Wait for the installation to complete.

• Make sure "Yes, I want to restart my computer now." is selected and click **Finish**. Cisco Systems VPN Client Setup

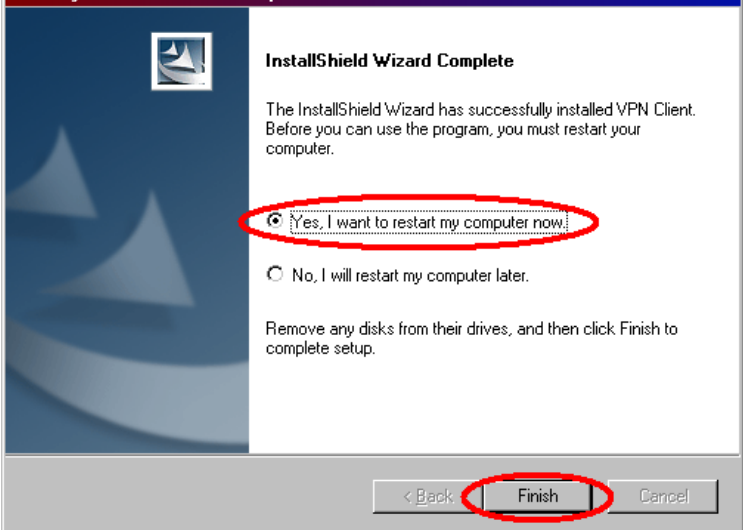

- When the computer comes back up to the screen with your icons:
  - Click Start
  - Click **Programs**
  - Click Cisco Systems VPN Client

|     | -      |                       | é        | Internet Explorer                   |          |                      |
|-----|--------|-----------------------|----------|-------------------------------------|----------|----------------------|
|     |        | Programs 🕨            | ē        | 3M APC Grouper Plus Software        |          |                      |
| =   |        | Decumenta             |          | 3M Health Information Sustems       |          |                      |
| Ĕ   |        |                       | -        | Cisco Systems VPN Client 🔹 🕨        | 6        | Help                 |
| l-ğ | 5.     | Settings 🕨            |          | Meditech                            | <u>م</u> | Set MTU              |
| 8   |        |                       | <b>.</b> | Track-It! Client                    | 21       | Uninstall VPN Client |
| Б   |        | Search 🕨              | <b>.</b> | Norton AntiVirus Corporate Editior🥑 | ٨        | VPN Client           |
| e.  |        | Help                  | W        | Microsoft Word                      |          |                      |
| 8   | $\geq$ |                       | 2        | Microsoft Access                    |          |                      |
| S   | 2      | Run                   |          | Microsoft Excel                     |          |                      |
| 1 È |        |                       | 6        | Microsoft FrontPage                 |          |                      |
| H   | Ł.     | Log Off greskokm      | C        | Microsoft PowerPoint                |          |                      |
| E   |        | Shut Down             | C        | Microsoft Outlook                   |          |                      |
|     |        | Shut Down             | 内        | Acrobat Reader 5.0                  |          |                      |
| 1   | Start  | 🔯 📑 🔯 🥭 🔌 🚺 Inbox - M |          | Microsoft Visio                     | E.MI     | S                    |

• Right-click VPN Client.

• Click **Send to** and then click **Desktop** (create shortcut).

| æ        | QuickTime                          | ۲.  |                        | 🗐 WinZip 🔹 🕨    |                             |
|----------|------------------------------------|-----|------------------------|-----------------|-----------------------------|
| <b>1</b> | Macromedia                         | ×   | C                      | Send To 🔹 🕨     | 🚽 3½ Floddy (A)             |
| $\odot$  | Windows Media Player               |     |                        | Cut             | C Deskton (create shortcut) |
| e        | Internet Explorer                  |     |                        | Conv            |                             |
| <b>.</b> | 3M APC Grouper Plus Software       | ۲.  |                        |                 |                             |
| ۵        | 3M Health Information Systems      | ۲.  |                        | Create Shortcut | My Documents                |
| i.       | Cisco Systems VPN Client           | Þ 健 | 👂 Help                 | Bename          |                             |
| <b>.</b> | Meditech                           | ∙   | À Set MTU              |                 |                             |
| <b>1</b> | Track-It! Client                   | • 🕎 | 📱 Uninstall VPN Client | Sort by Name    |                             |
| <b>1</b> | Norton AntiVirus Corporate Edition | ۶ 👌 | VPN Client             | Fropences       |                             |
| W        | Microsoft Word                     |     |                        |                 |                             |

• This will create a "lock" icon on your desktop.

### **III: Sign on to PACS Gateway from VPN:**

**NOTE:** To be able to properly diagnose and accurately view PACS images, be sure that you graphics card's color quality is set to at least 24bits before continuing. 512MB+ memory & 1 Ghz+ processor recommended.

• Double click on the **yellow lock icon** on your desktop. Be sure that CSAUHPACS is highlighted and click the **Connect** button in the top left hand corner.

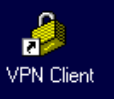

- **Sign on** to the program using:
  - The **first 6 letters of your last name** (or your whole last name if it is 6 characters or less), your **first initial**, and your **middle initial**.
  - This should be all one word: example: johnsoma (for Matt Alan Johnson)
  - Enter your network password.
- The yellow lock will minimize.
- Double click Internet Explorer.
- Click on the address bar at the top of Internet Explorer.
- Type <u>http://10.45.15.93/ids5web/start/american/index.html</u>

Address http://10.45.15.93/ids5web/start/american/index.html

→ Go

• An Information Bar will appear at the top of the screen in yellow. A pop-up will inform you that the Information Bar has appeared. Click **OK**.

| PACS Gateway - Microsoft Internet Explorer                                                                                                    | . 🗆 🗙   |
|----------------------------------------------------------------------------------------------------|---------|
| File Edit View Pavorites Tools Help                                                                                                    |         |
| 🔇 Back 🔹 🕥 - 💌 😰 🏠 🔎 Search 🥋 Favorites 🤣 😥 - 嫨 📝 - 📜 🏭 🖄                                                                                                    |         |
| Address 🗃 http://10.45.15.93/ids5web/start/american/index.html                                                                                                    | Links » |
| 🔞 This site might require the following ActiveX control: 'Setup.exe' from 'Sectra Imtec AB'. Click here to install                                                                                                    | ×       |
| Information Bar   Image: Strain Strain Stra |         |
| V Opening page http://10.45.15.93/ids5web/start/american/start.asp                                                                                                    | ai.     |

• Click on the Information Bar at the top of the screen. Then click **Install ActiveX** Control...

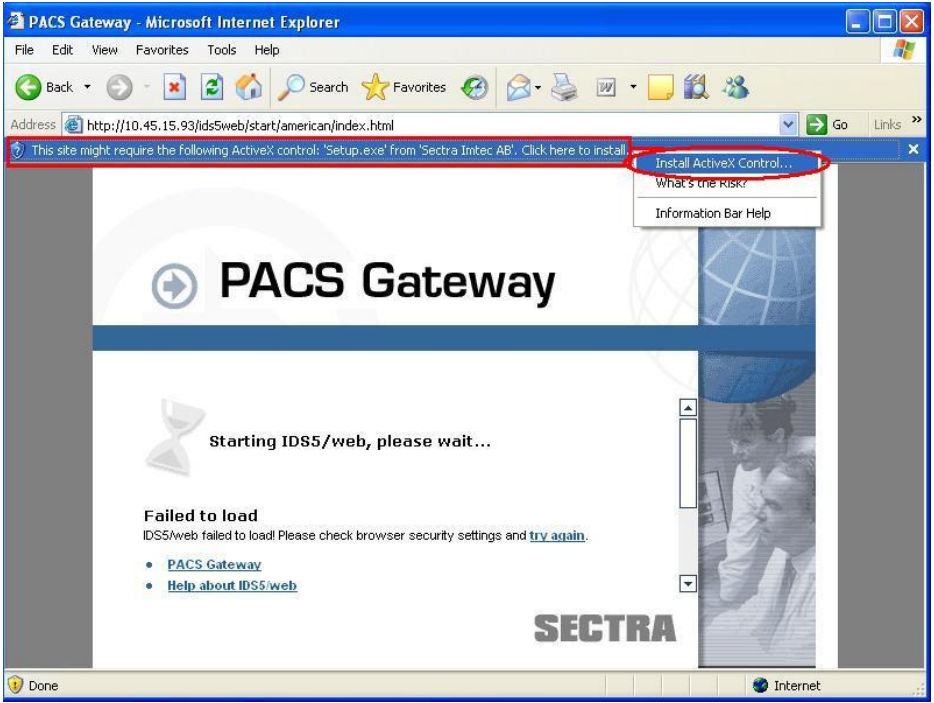

• Click **Install** to install the setup file.

- Click Install again.
- Wait for setup to finish.
- Create a shortcut on your desktop:
  - **Right-click** on a blank area of your desktop (where all the icons are located on the main screen)
  - $\circ \quad \text{Click New} \rightarrow \text{Shortcut}$
  - Type <u>http://10.45.15.93/ids5web/start/american/index.html</u> and click **Next**.
  - Type PACS Gateway and click Finish.
- Change your first time password:
  - Log on to PACS Gateway using the following information:
    - Username = *same as your Meditech sign-on*
    - Password = mercy
  - Click **Cancel** to close out of the Search box.
  - $\circ~$  Go to the File menu.
  - Click Change Password.
  - Type **mercy** as your old password and then type your new password

IV: Sign on to Meditech from VPN:

- Double click on the yellow lock icon on your desktop. Be sure that CSAUHPACS ø is highlighted and click the **Connect** button in the top left hand corner.
- **Sign on** to the program using: •
  - The first 6 letters of your last name (or your whole last name if it is 6 0 characters or less), your first initial, and your middle initial.
  - This should be all one word: example: johnsoma (for Matt Alan Johnson)
  - Enter your Network Password.
- Double clicking the Meditech icon will bring you to this screen.

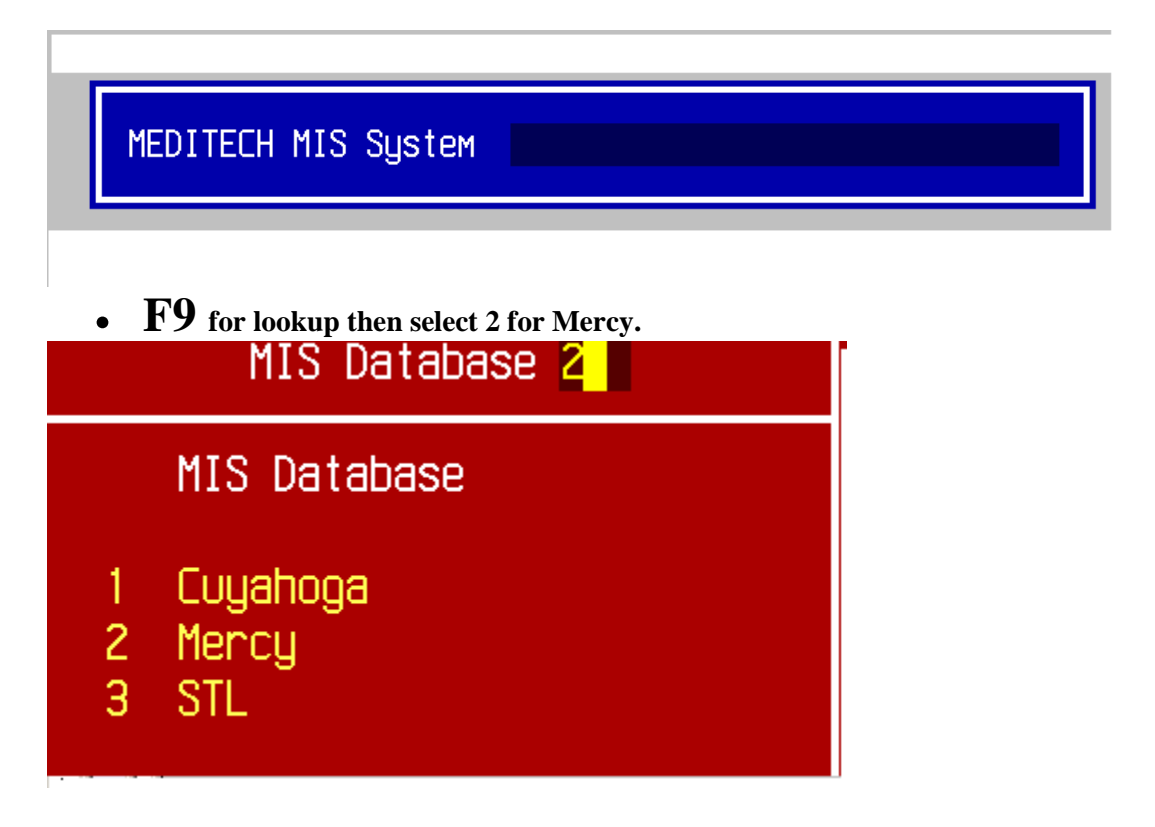

Then continue by entering your Meditech sign on and password.

#### V: Install Nursing Flowsheet / Smartboard:

- Double click on your CD-ROM from My Computer. •
  - 0 Double click on the **Smartboard** folder to install Smartboard.
    - If installing Smartboard it must be installed before the Flowsheet.
  - Double click on the **Visual Flowsheet** folder to install Visual Flowsheet. 0
- Double click on **Setup** in each folder to begin the respective installs. •

VPN Client

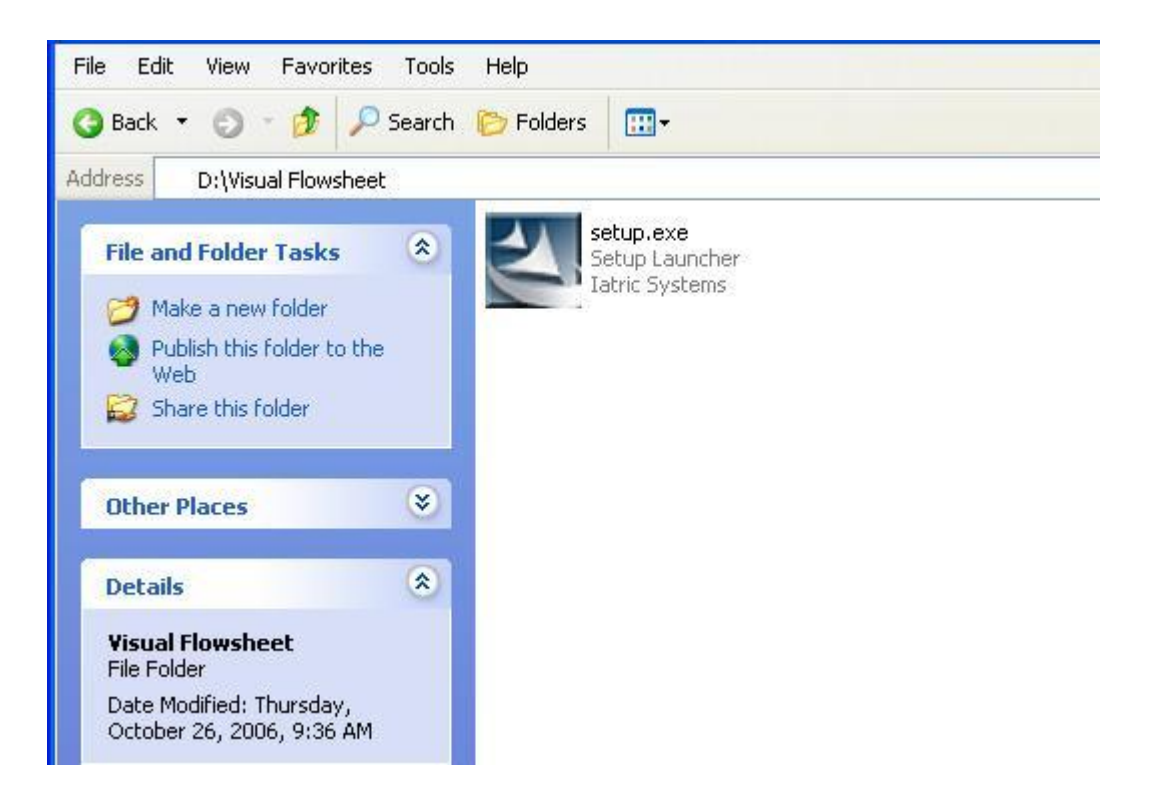

• Enter through the install program, accepting all the defaults to install.

#### VI: Accessing MercyNet / Email from VPN:

- Double click on the **yellow lock icon** on your desktop. Be sure that CSAUHPACS is highlighted and click the **Connect** button in the top left hand corner.
- **Sign on** to the program using:
  - The **first 6 letters of your last name** (or your whole last name if it is 6 characters or less), your **first initial**, and your **middle initial**.
  - This should be all one word: example: johnsoma (for Matt Alan Johnson)
  - Enter your Network Password.
- Start Internet Explorer and type in "mercynet" as the address and hit enter.
- Click the link in the center column entitled "Email Mercy".

| Internet Applications | Mercy Department Websites |                             |  |
|-----------------------|---------------------------|-----------------------------|--|
| AirTran A2B           | Administrative Policies   | Mercy Forms                 |  |
| Amtelco               | Community Referral List   | Mercy Health Center Service |  |
| Arch Wireless Paging  | Courier Services Schedule | Mission Forum               |  |
| Beckman Coulter       | Credencials               | MR - Abbreviation List      |  |
| BWC                   | Email - Mercy             | MR - Release Information    |  |
| Care Source           | Emergency Department      | NDNQI RN Survey             |  |
| Emergisoft            | Ethics On-Call List       | Notary Public Listing       |  |
| eNatal                | Food & Nutrition Services | Nursing Services            |  |
| Event Forms           | HIPAA                     | PACS iSite Web Training     |  |
| HealthCare Wellness   | Human Resources           | Pastoral Care               |  |
| Lawson                | Infection Control         | Pharmacy                    |  |
| Medical Dictionary    | Informatics Guidelines    | Phone Listing               |  |
| Micromedex            | Information Technology    | Physical Therapy            |  |

VPN Client

• If you are not logged in automatically; enter your network *username* and *password* to launch the outlook web application. If needed, put "csauh\" before your username, i.e. csauh\username.

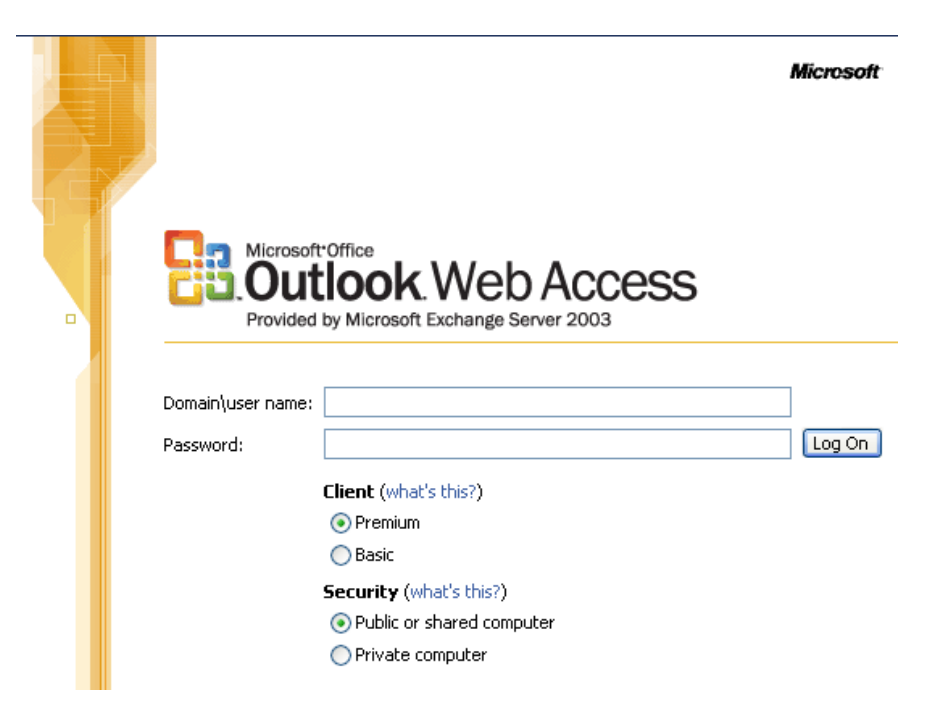

• When you are done, close your browser window to logoff of your e-mail.

#### **VII: Install OB Link:**

• First we must install Java. Double click on the Java 1.5.0\_13 folder.

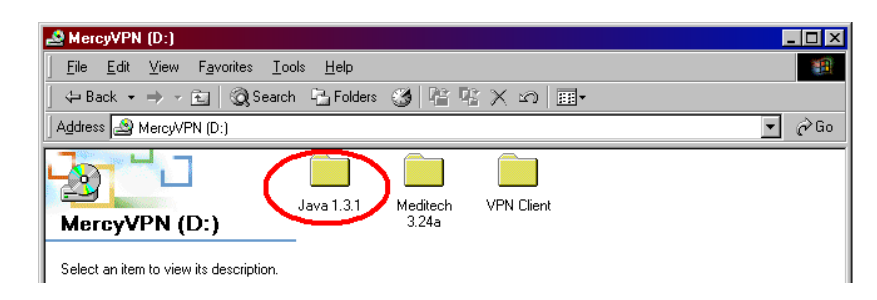

• Double click on **jre-1\_5\_0\_13-windows-i586-p.exe**.

| 🚔 Java 1.3.1                                      | _ 🗆 ×     |
|---------------------------------------------------|-----------|
| <u> </u>                                          | <u>10</u> |
| ⇔ Back • → • 🖻   @ Search 📲 Folders 🍏 階 🧏 🗙 🖄 🕮 • |           |
| Address 🧰 Java 1.3.1                              | 🝷 🤗 Go    |
| Java 1.3.1                                        |           |

• Click **Run**, if asked.

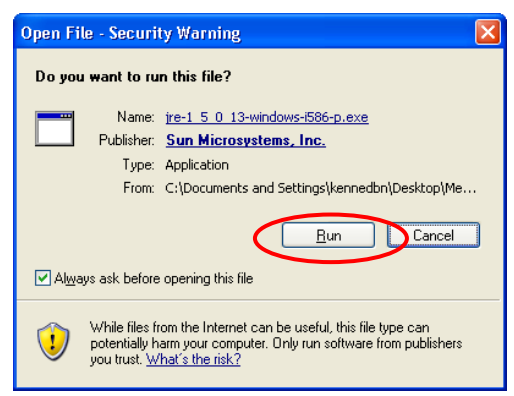

• Click **Typical Setup** and the **Accept** button.

|   | 🝘 J2SE Runtime Environment 5.0 Update 13 - License                                                                                                    | ×           |
|---|----------------------------------------------------------------------------------------------------|-------------|
|   | License Agreement<br>Please read the following license agreement carefully.                                                                                                    | <u>un</u> . |
|   | Sun Microsystems, Inc. Binary Code License Agreement<br>for the JAVA 2 PLATFORM STANDARD EDITION RUNTIME ENVIRONMENT 5.0                                                                                                    |             |
|   | SUN MICROSYSTEMS, INC. ("SUN") IS WILLING TO LICENSE THE SOFTWARE IDENTIFIED<br>BELOW TO YOU ONLY UPON THE CONDITION THAT YOU ACCEPT ALL OF THE TERMS<br>CONTAINED IN THIS BINARY CODE LICENSE AGREEMENT AND SUPPLEMENTAL LICENSE<br>TERMS (COLLECTIVELY "ACREEMENT"). PLEASE READ THE ACREEMENT CAREFULLY. BY<br>DOWNLOADING OR INSTALLING THIS SOFTWARE, YOU ACCEPT THE TERMS OF THE<br>AGREEMENT. INDICATE ACCEPTANCE BY SELECTING THE "ACCEPT" BUTTON AT THE<br>BOTTOM OF THE AGREEMENT. IF YOU ARE NOT WILLING TO BE BOUND BY ALL THE TERMS, | ~           |
| < | Typical setup - All recommended features will be installed.     Suctom setup - Specify the features to install. For advanced users.                                                                                                    |             |
|   |                                                                                                    |             |

• Wait as the setup program installs Java. Click **Finish** to complete the install.

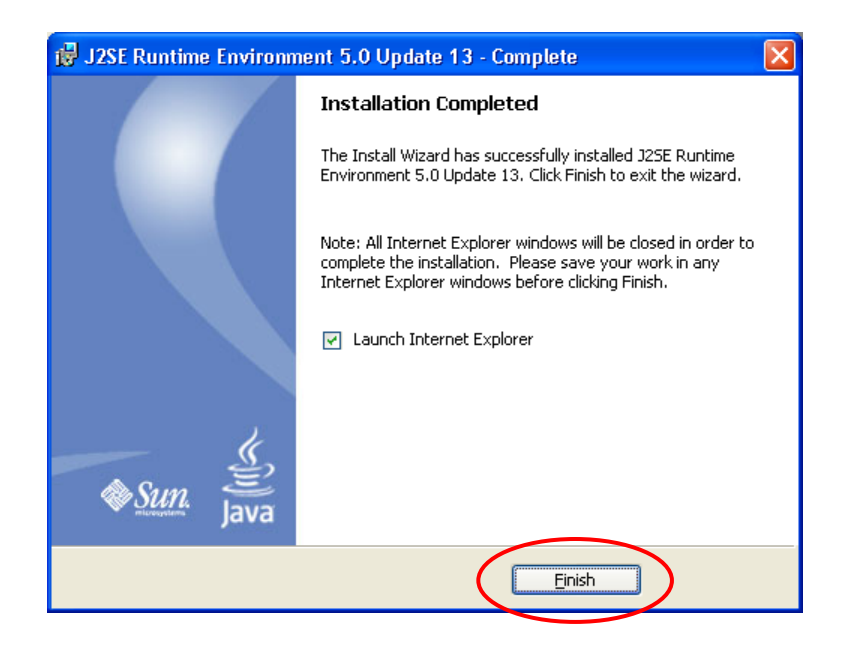

#### VIII: Sign on to OB Link from VPN:

• Double click on the **yellow lock icon** on your desktop. Be sure that CSAUHPACS is highlighted and click the **Connect** button in the top left hand corner.

• **Sign on** to the program using:

- The **first 6 letters of your last name** (or your whole last name if it is 6 characters or less), your **first initial**, and your **middle initial**.
- This should be all one word: example: johnsoma (for Matt Alan Johnson)
- Once connected double click Internet Explorer.
- To set up shortcut to Mercy's OB Link (only do this the first time you sign on):
  - Type https://10.45.17.28 and hit enter.
  - When the page displays, click on **Favorites** at the top of the page.
  - Click Add to Favorites.

| 🖉 EasyWeb Login -   | Microsoft Internet Explorer |
|---------------------|-----------------------------|
| File Edit View      | Favorites ools Help         |
| 🗢 Back 🔹 🔿 🗸        | Add to Favorites            |
| Address 🔊 http://10 | Organize Favorites          |

- Name it **OB Link**.
- To sign on to OB Link (after you set it up in Favorites the first time):
  - Click on Favorites.
  - Click on the **OB Link** shortcut name.
- Log into the OB program using your Mercy sign-on information.

#### **IX: Disconnect from VPN:**

**NOTE:** You must disconnect from the VPN to get back on your home or office network. This will allow you to use your non-Mercy programs successfully.

• On the bottom right hand corner of the screen, right-click on the yellow lock and choose **Disconnect**. You are now disconnected.

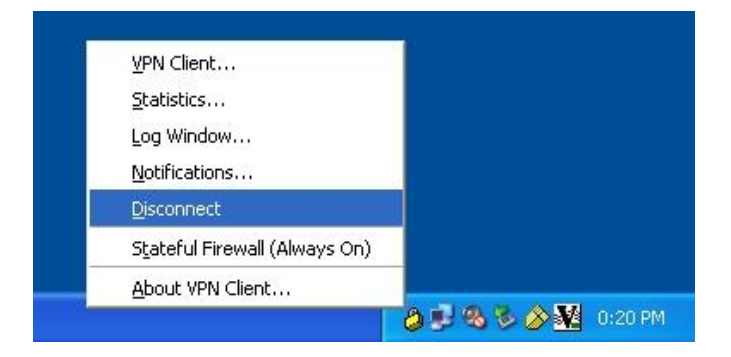

VPN Client

• Alternatively, launch the VPN Client again by double-clicking the lock on your desktop and choose **Disconnect**.

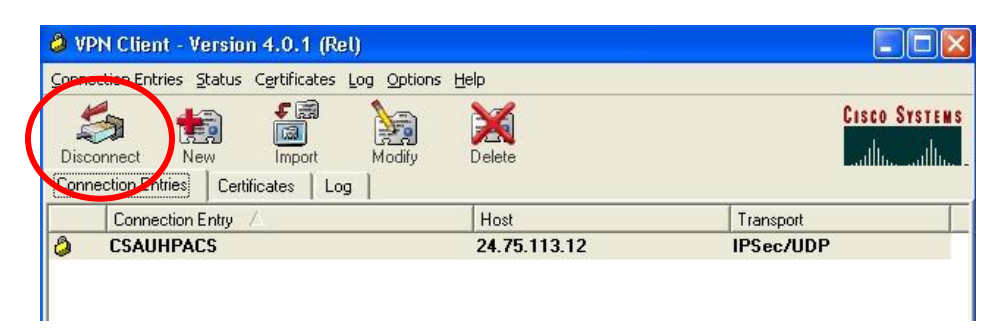

### X: Install Meditech on the Web:

**NOTE:** You must be an administrator on your PC. Call your office IT personnel to verify that you are an administrator before continuing.

• To connect you must disable your firewall. To disable the Windows firewall, right-click Network Neighborhood or Network Places and go to **Properties**.

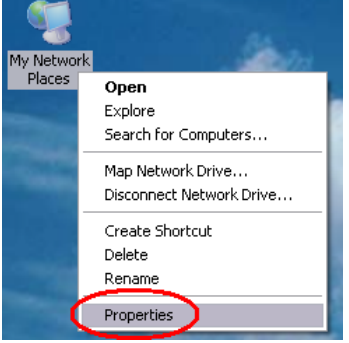

• Right-click your Local Area Connection and go to **Properties**.

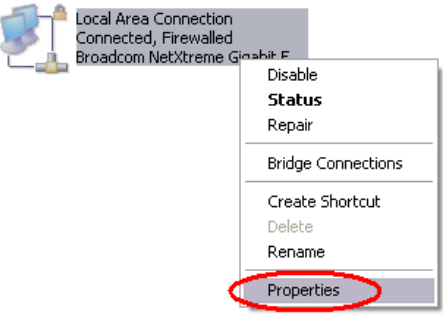

• Click the Advanced tab and then the Settings button.

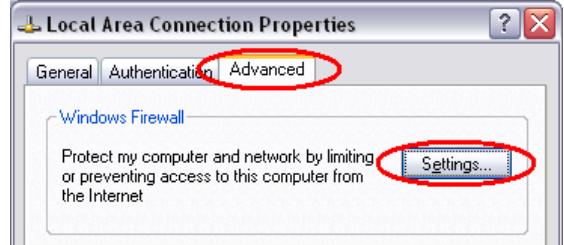

• Choose **Off** at the bottom then click **OK**.

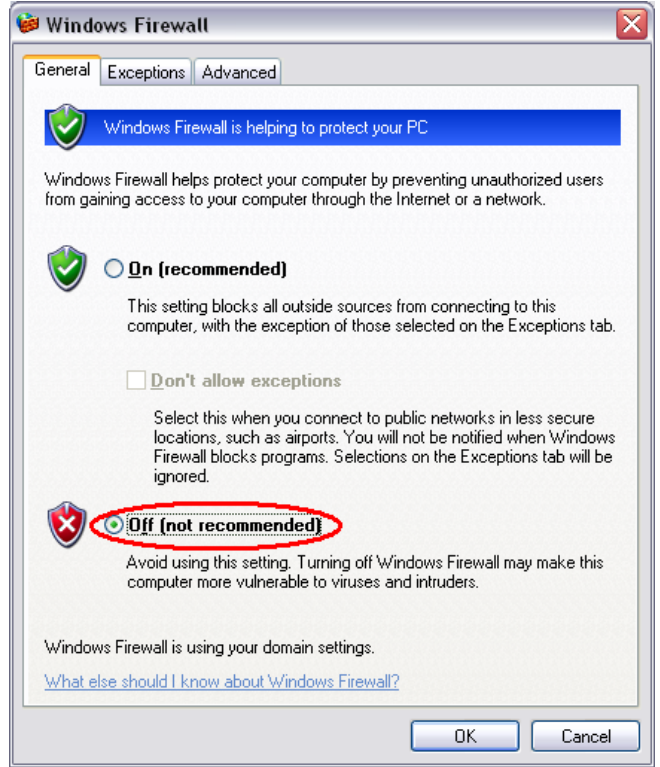

- If you cannot turn your firewall off: If your firewall cannot be turned off due to policy restrictions, you must allow an exception to three Meditech programs. Click the Exceptions tab from the above window and then click Add Program. Click Browse to add the following programs:
  - "C:\Program Files\Meditech\Print\VMagicPPII.exe"
  - "C:\Program Files\Meditech\Station325A\T.exe"
  - "C:\Program Files\FCG\FirstWorks\FirstConnect\Client\tunnel.exe"
- If you already have Meditech on your system: we must set it up to allow multiple connections. Skip this step if you don't have any other versions of Meditech on your system.
  - Start Meditech by double-clicking the shortcut on the desktop.
  - Click Options at the top of the window, then click Connections.

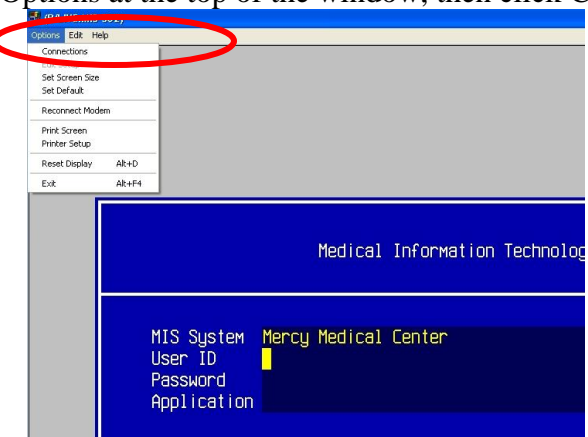

- Check show list of connections at startup and then click close.

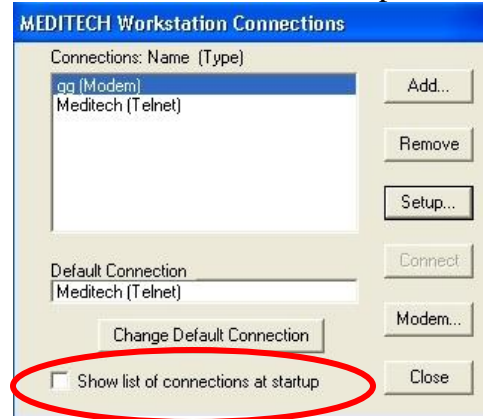

- Close out of Meditech.
- Open Internet Explorer and click on the *Tools* (1) button, and then click *Internet Options* (2).

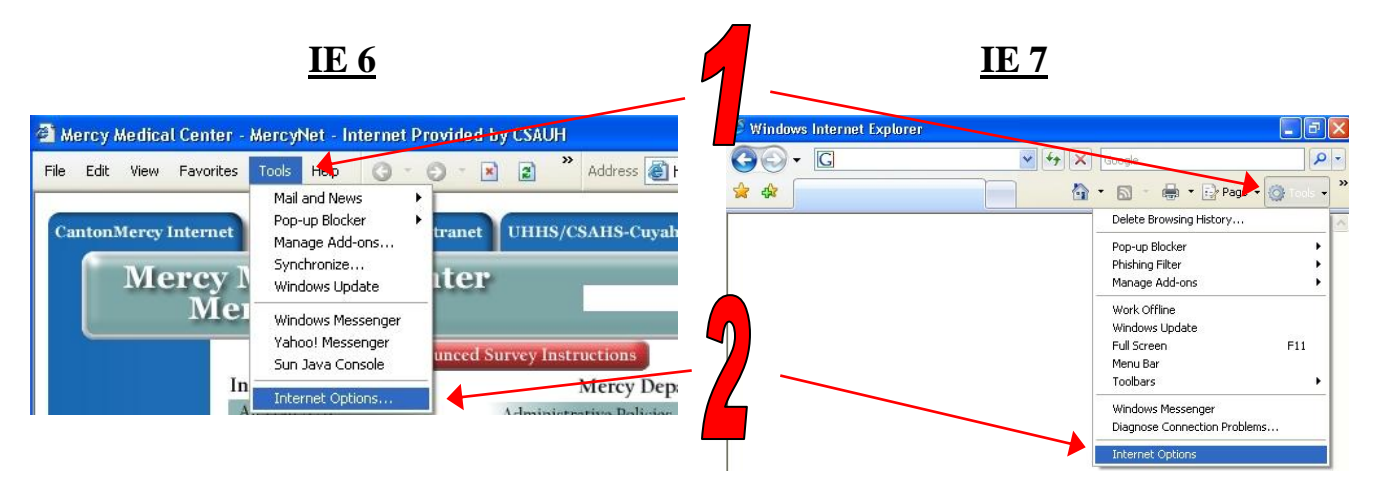

• Click on the *Security* tab (1), then single click on *Trusted Sites* (2), and then click the *Sites* (3) button. Type <u>https://csauh.com</u> in the blank and click *Add* (4). Click *OK* (5) then click *Custom Level* (6).

|    | Internet Options                                                                                                    |                                                                                                    |
|----|----------------------------------------------------------------------------------------------------|----------------------------------------------------------------------------------------------------|
|    | General Security Privacy Content Connections Programs Advanced<br>Select a Web content zone to specify its security settings.                                                                                                    | Trusted sites                                                                                                    |
| 1- | Internet Local intranet Trusted sites Restricted sites                                                                                                    | You can add and remove Web sites from this zone. All Web sites<br>in this zone will use the zone's security settings. |
| 2- | This zone contains Web sites that you trust not to damage your computer or Sites                                                                                                    | Add Web sites:                                                                                                    |
|    | Security level for this zone Custom Custom C | http://*.csauh.com<br>http://10.45.15.15<br>http://10.45.15.101                                                       |
| 3  | To use the recommended settings, click Default Level.                                                                                                    | Require server verification (https:) for all sites in this zane                                                       |
|    | Custom Level Default Level                                                                                                    | utrition Services PACS iSite Web Training<br>Pastoral Care                                                            |
|    | OK Cancel Apply                                                                                                    | esources Pharmacy                                                                                                    |

• At the bottom choose *Low* (1) from the drop down list. Then click *Reset* (2).

|                      | Security Settings - Trusted Sites Zone                                                                                                    |       |
|----------------------|----------------------------------------------------------------------------------------------------|-------|
| 1                    | Settings<br>NET Framework<br>Loose XAML<br>Disable<br>Enable<br>Prompt<br>XAML browser applications<br>Disable<br>Enable<br>Prompt<br>XPS documents<br>Disable<br>Enable<br>Prompt<br>INET Framework-reliant components<br>INET Framework-reliant components<br>NET Framework-reliant components<br>NET Framework-reliant components<br>NET Framework-reliant components<br>NET Framework-reliant components<br>NET Framework-reliant components<br>Net Headle<br>Net Headle<br>Net Head | 2     |
| Choose the Yes butto | n to confirm your change.                                                                                                    |       |
| War                  | ning!                                                                                                    | zone? |

• Click *OK* to save your changes. Click *OK* again to save your settings.

Yes

- To setup a shortcut to Meditech on the Web (only do this the first time):
  - o Type <a href="https://meditech.csauh.com/firstconnect">https://meditech.csauh.com/firstconnect</a>
  - When the page displays, click on **Favorites** at the top of the page.

No

- Click Add to Favorites.

   EasyWeb Login Microsoft Internet Explorer

   File Edit Viet Favorites ools Help

   Add to Favorites...

   Add to Favorites...

   Organize Favorites...
- Name it Mercy on the Web.

•

- Click Favorites then Mercy on the Web to launch the website.
- Always click the first link, MEDITECH\_325A

### $\dagger \bullet \dagger \bullet \dagger \bullet \dagger \bullet \dagger \bullet \dagger \bullet$ Section A – Windows 2000 / XP $\bullet \dagger \bullet \dagger \bullet \dagger \bullet \dagger \bullet \dagger \bullet \dagger$

| Address Address Addres | 💌 🛃 Gc                    |
|----------------------------------------------------------------------------------------------------|---------------------------|
| FirstConnect                                                                                                    |                           |
|                                                                                                    | HOME ABOUT SUPPOR         |
| MERCY MEDICAL CENTER ST. VINC<br>ST. JOHN WEST SHORE HOS                                                                                                    | Web CENT CHARITY HOSPITAL |
| Welcome to FirstConnect for CSAUH                                                                                                    |                           |
| [MEDITECH_325A]                                                                                                    |                           |
| [MEDITECH_326P]                                                                                                    |                           |
| • Click <b>YES</b> to run the ActiveX control.                                                                                                    |                           |

| ight be unsafe to<br>e. Do you want to |
|----------------------------------------|
| age mi<br>he pag<br>Yes                |

• If a **Meditech Workstation Connections** window pops up, click FCGConfig and click connect.

| AEDITECH Workstation Connections                                    |         |
|---------------------------------------------------------------------|---------|
| Connections: Name (Type)<br>FCGConfig (Telnet)<br>Meditech (Telnet) | Add     |
|                                                                     | Remove  |
|                                                                     | Setup   |
| Default Connection                                                  | Connect |
| Change Default Connection                                           | Modem   |
| Show list of connections at startup                                 | Close   |

• When a blue bar appears, hit the **F9** key and type **2** and hit **Enter** for Mercy.

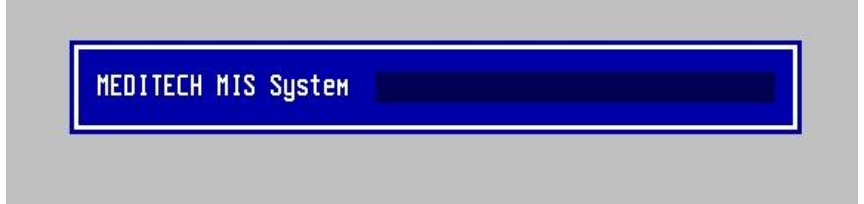

### **XI: Print from Meditech:**

- Launch Meditech.
- Click **Options** at the top of the Meditech window and then click **Printer Setup**.

| ptions <mark>Edit H</mark> e | elp    |
|------------------------------|--------|
| Connections                  |        |
| Edit Setup                   |        |
| Set Screen Size              |        |
| Set Default                  |        |
| Reconnect Mod                | em     |
| Print Screen                 |        |
| Printer Setup                |        |
| Reset Display                | Alt+D  |
| Exit                         | Alt+F4 |

• Type in "ppii" and click **OK**.

| Workstation Pass Through Print      | ing      |
|-------------------------------------|----------|
| Default Printer: HP LaserJet 4 Plus |          |
| Print Driver                        |          |
|                                     | <b>_</b> |
| OK Cancel                           | ]        |

- You will now print to your default Windows printer.
- If you cannot click **OK** it is because you have no printer installed.

# **Section B**

Windows Vista

#### I: Install & Sign on to VPN Client:

- From the CD, open the Vista folder and then the VPN Client 5.0 Vista folder.
- Double-click the Windows Installer **vpnclient\_setup**.

| 🖢 Organize 👻 🏢 View | s 🔻 🖬 Open 🙀 Share  | 🖲 Burn           |                   |
|---------------------|---------------------|------------------|-------------------|
| Favorite Links      | Name                | Date modified    | Туре              |
| Descurrents         | CSAUHPACS.pcf       | 3/8/2004 5:34 PM | PCF File          |
|                     | DelayInst           | 4/3/2007 4:17 PM | Application       |
| Pictures            | installservice      | 4/3/2007 4:17 PM | Application       |
| Music               | 🔄 instmsi           | 4/3/2007 4:19 PM | Application       |
| More »              | instmsiw            | 4/3/2007 4:19 PM | Application       |
| olders 🗸 🗸          | 📄 sig               | 4/3/2007 4:19 PM | DAT File          |
|                     | vpnclient_fc.mst    | 4/3/2007 4:19 PM | MST File          |
|                     | vpnclient_jp.mst    | 4/3/2007 4:19 PM | MST File          |
|                     | <pre>getup</pre>    | 4/3/2007 4:19 PM | Application       |
|                     | vpnclient setup     | 4/3/2007 4·19 PM | Configuration Set |
| Notwork             | 🕞 vpnclient_setup   | 4/3/2007 4:19 PM | Windows Installer |
| Control Danol       | 🔁 vpnclient_setup   | 4/3/2007 4:19 PM | Adobe Acrobat D.  |
|                     | vpnclient setup.sms | 4/3/2007 4:19 PM | SMS File          |

• Click **Next** at the welcome screen.

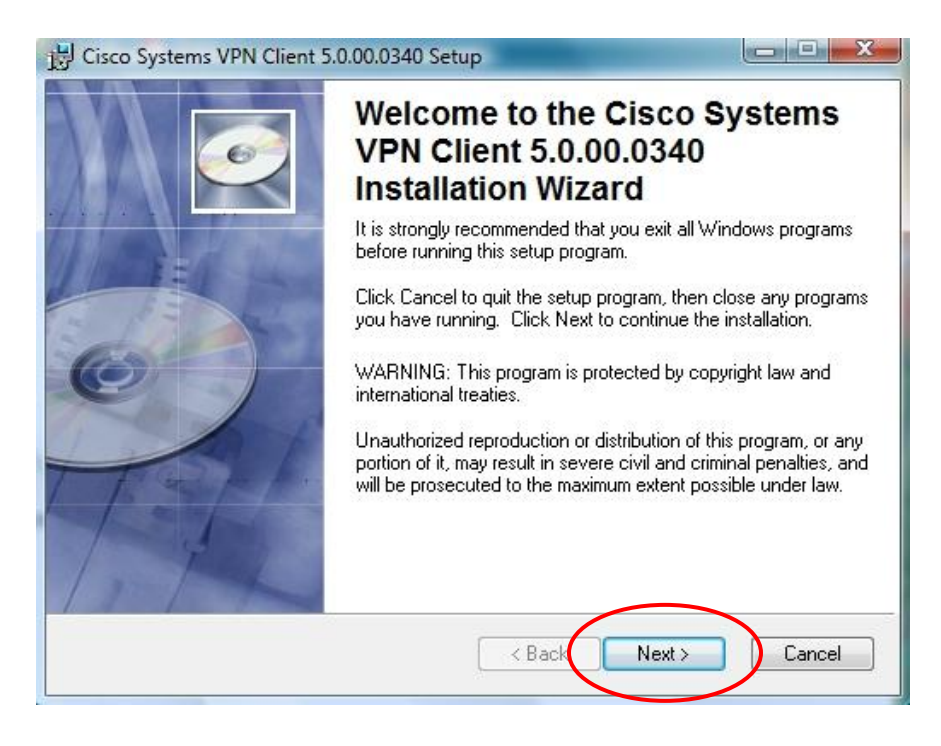

• Click the Accept button then click Next.

| Cisco Systems VPN Client 5.0.00.0340 Setup                                                                         | X |
|----------------------------------------------------------------------------------------------------|---|
| License Agreement                                                                                                  |   |
| You must agree with the license agreement below to proceed.                                                        | ~ |
| Client Software License Agreement of Cisco Systems                                                                 | ^ |
| THE SOFTWARE TO WHICH YOU ARE REQUESTING ACCESS IS THE                                                             |   |
| PROPERTY OF CISCO SYSTEMS. THE USE OF THIS SOFTWARE IS                                                             |   |
| GOVERNED BY THE TERMS AND CONDITIONS OF THE GREEMENT                                                               |   |
| INDICATE THAT YOU AGREE TO BE BOUND BY THE TERMS AND                                                               |   |
| CONDITIONS OF THAT AGREEMENT. THEREFORE, PLEASE READ THE                                                           |   |
| TERMS AND CONDITIONS CAREFULLY BEFORE CLICKING ON "YES".<br>IF YOU DO NOT AGREE TO THE TERMS AND CONDITIONS OF THE |   |
| AGREEMENT, CLICK "NO" ON THIS SCREEN, IN WHICH CASE YOU                                                            |   |
| WILL BE DENIED ACCESS TO THE SOFTWARE.                                                                             | - |
| <ul> <li>I accept the license agreement</li> </ul>                                                                 |   |
| 1 do not accept the license agreement                                                                              |   |
|                                                                                                    |   |

• Click Next.

| stination Folder                                                                                       |                                                                            | 10                                                   |
|----------------------------------------------------------------------------------------------------|----------------------------------------------------------------------------|------------------------------------------------------|
| Select a folder where the applic                                                                       | ation will be installed.                                                   |                                                      |
| The Wise Installation Wizard (<br>5.0.00.0340 in the following fo                                      | will install the files for Cisco Sys<br>older.                             | tems VPN Client                                      |
| To install into a different folder<br>You can choose not to install<br>to exit the Wise Installation W | r, click the Browse button, and<br>Cisco Systems VPN Client 5.0.<br>izard. | select another folder.<br>00.0340 by clicking Cancel |
| Destination Colder                                                                                     |                                                                            |                                                      |
| Destination Folder                                                                                     |                                                                            |                                                      |
| C:\Program Files\Cisco Syst                                                                            | tems\VPN Client\                                                           | Browse                                               |
| C:\Program Files\Cisco Sysi                                                                            | tems\VPN Client\                                                           | Browse                                               |
| C:\Program Files\Cisco Sys                                                                             | tems\VPN Client\                                                           | Browse                                               |

• Click Next.

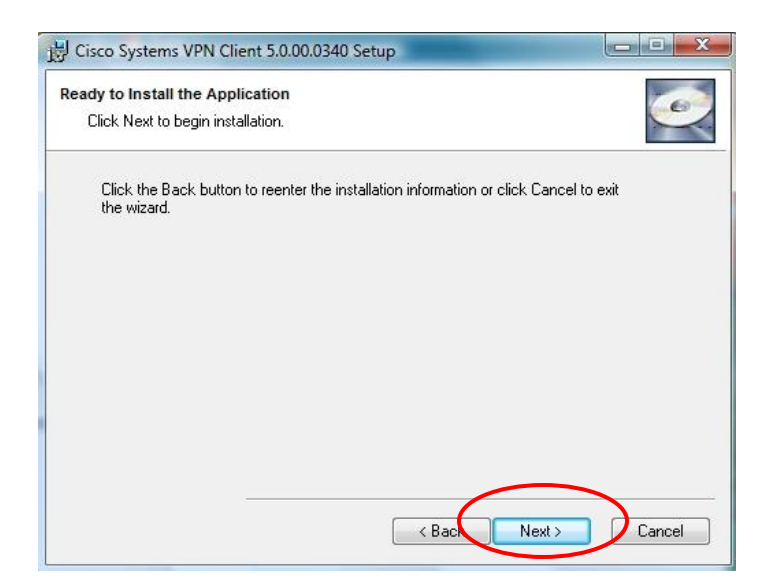

• Installation Successful. Click **Finish**.

| B Cisco Systems VPN Client 5.0 | 0.00.0340 Setup                                                                                                    |        |
|--------------------------------|----------------------------------------------------------------------------------------------------|--------|
|                                | Cisco Systems VPN Clie<br>5.0.00.0340 has been<br>successfully installed.<br>Click the Finish button to exit this installation. | nt     |
|                                | K Bacit Finish                                                                                                    | Cancel |

• You must restart before using the VPN. Click **Yes**.

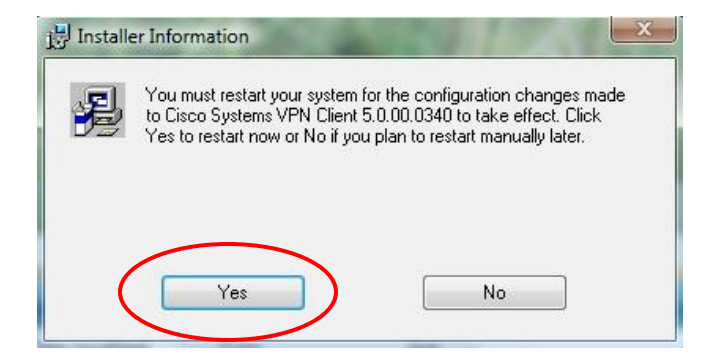

• To create a VPN shortcut; Click your Start Button in the bottom left-hand corner.

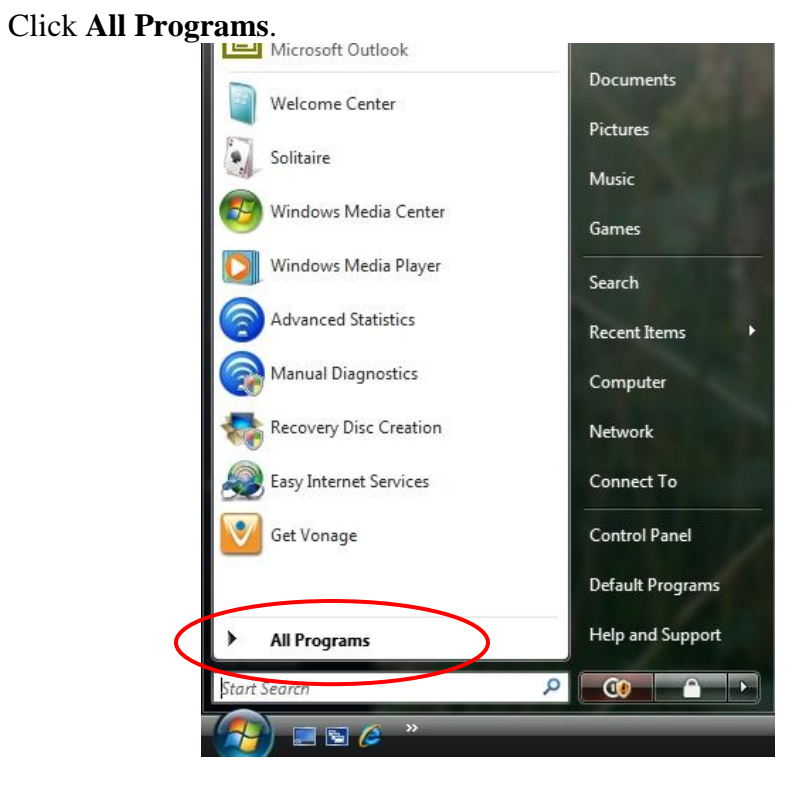

• Double-click Cisco Systems VPN Client.

•

• Right-click VPN Client and choose Send > Desktop (as shortcut).

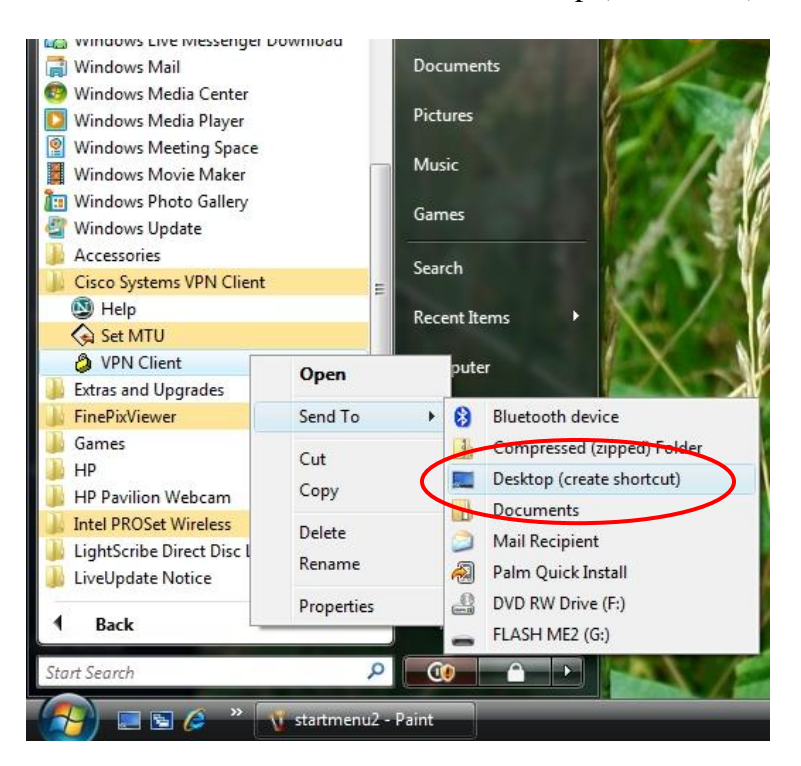

• Double-click **VPN Client** on your desktop.

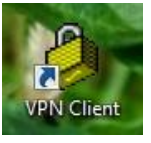

• Choose Connect.

| Connection Entry A Host Transport<br>CSAUHPACS 24.75.113.12 IPSec/UDP | Connect | Vew Import Modify Del | <b>G</b><br>ete | CISC      |
|-----------------------------------------------------------------------|---------|-----------------------|-----------------|-----------|
| CSAUHPACS 24.75.113.12 IPSec/UDP                                      | Cor     | nection Entry /       | Host            | Transport |
|                                                                       | CS      | AUHPACS               | 24.75.113.12    | IPSec/UDP |
|                                                                       |         |                       |                 |           |

• Enter your Mercy Username and Password.

| VPN Client   User Authentica | tion for "CSAUHPACS" | ×      |
|------------------------------|----------------------|--------|
| Enter Usemame and Password.  | ОК                   | Cancel |

• If you see the continue/banner message then you are on the Mercy VPN.

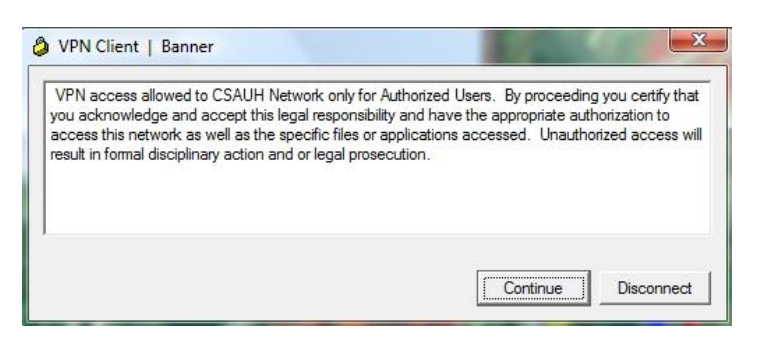

#### **II: Disconnect from VPN:**

• On the bottom right hand corner of the screen, right-click on the yellow lock and choose **Disconnect**. You are now disconnected.

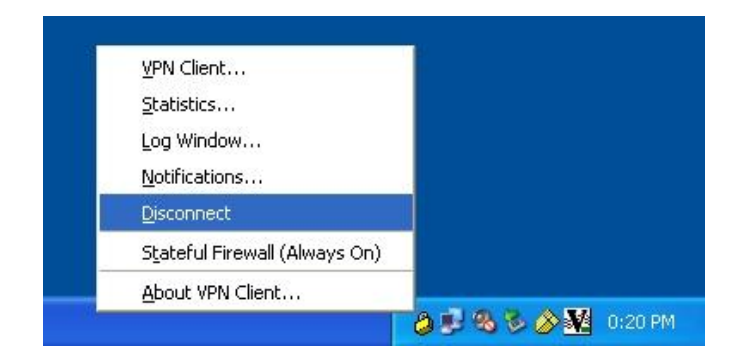

• Alternatively, launch the VPN Client again by double-clicking the lock on your desktop and choose **Disconnect**.

| status: Connected   VPN Client - Version<br>connection Entries Status Certificates<br>Disconnect New Import F<br>Disconnect Entries Certificates Log | n 5.0.00.0340<br>Log Options Help<br>Modify Delete |                                    | ··· |
|----------------------------------------------------------------------------------------------------|----------------------------------------------------|------------------------------------|-----|
| Connection Entry /                                                                                                    | Host                                               | Transport                          |     |
| CSAUHPACS                                                                                                    | 24.75.113.12                                       | IPSec/UDP                          |     |
|                                                                                                    |                                                    |                                    |     |
| Connected to "CSAUHPACS".                                                                                                    |                                                    | Connected Time: 0 day(s), 00:01.56 | •   |

#### **III: Install Meditech on the Web:**

**NOTE:** You must be an administrator on your PC. Call your office IT personnel to verify that you are an administrator before continuing.

• To connect you must disable your firewall. Click on the **Start** button and then **Network**.

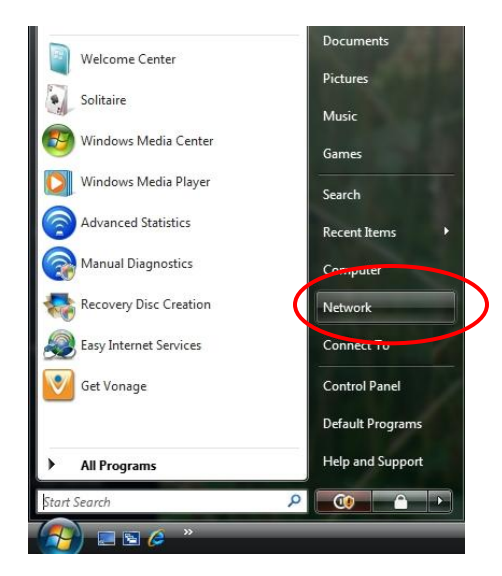

• Click Windows Firewall in the bottom left-hand corner.

| The Control Panel A                                                                                                    | Network and Sharing Contor                                                                                                    | a fu Samb                                                                                                    |                                                                                                    |
|----------------------------------------------------------------------------------------------------|----------------------------------------------------------------------------------------------------|----------------------------------------------------------------------------------------------------|----------------------------------------------------------------------------------------------------|
| Tasks<br>View computers and devices<br>Connect to a network<br>Manage wireless networks<br>Set up a connection or network<br>Manage network connections                              | Network and Sharing Content<br>Network and Sharing Content<br>MD<br>(This computer)                                                                   | enter                                                                                                    | View full map                                                                                                    |
|                                                                                                    | <ul> <li>Network 2 (Private network Access</li> <li>Connection</li> <li>For sharing and discovery match the following setting</li> </ul>              | ork)<br>Local and Internet<br>Local Area Connection<br>to work properly, make sure the settings in<br>195.     | Customize<br>View status                                                                                                    |
| See also<br>Bluetooth Devices<br>HP Wireless Assistant<br>Intel(R) PROSet/Wireless Tools<br>Internet Options<br>Symmetric construction<br>Symmetric construction<br>Windows Firewall | Sharing and Discovery<br>Network discovery<br>File sharing<br>Public folder sharing<br>Printer sharing<br>Password protected sharing<br>Media sharing | <ul> <li>On</li> <li>On</li> <li>Off</li> <li>Off</li> <li>On</li> <li>Off</li> <li>On</li> <li>Off</li> </ul> | <ul> <li>&gt;</li> <li>&gt;</li> <li>&gt;&lt;</li></ul> |

• Click Change Settings. If a prompt comes up choose Yes to continue.

#### $^{\circ}$ $\diamond$ $^{\circ}$ $\diamond$ $^{\circ}$ $\diamond$ $^{\circ}$ Section B – Windows Vista $^{\circ}$ $\diamond$ $^{\circ}$ $\diamond$ $^{\circ}$ $\diamond$ $^{\circ}$

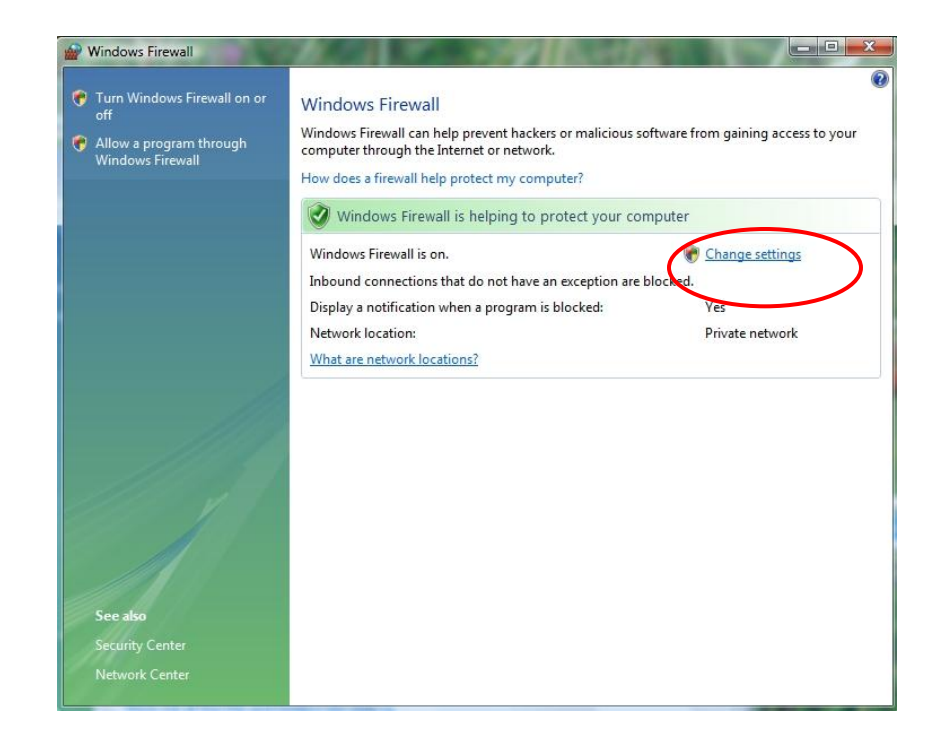

• Click **Off** then **OK** to exit.

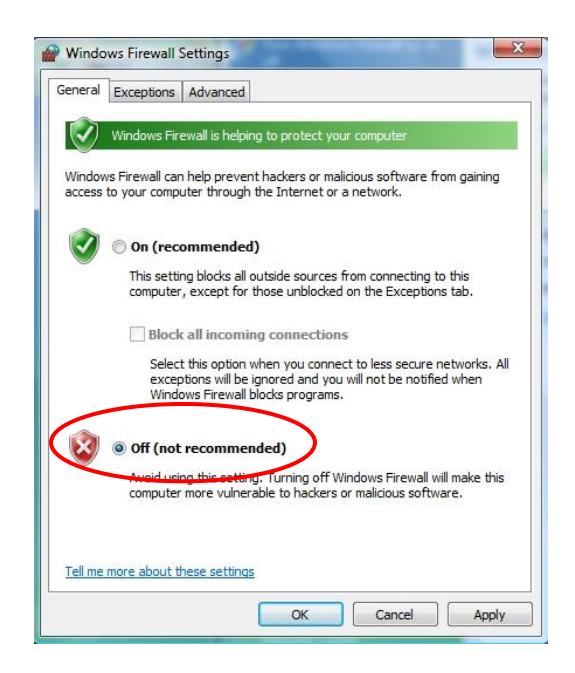

- If you cannot turn your firewall off: If your firewall cannot be turned off due to policy restrictions, you must allow an exception to three Meditech programs. Click the Exceptions tab from the above window and then click Add Program. Click Browse to add the following programs:
  - "C:\Program Files\Meditech\Print\VMagicPPII.exe"
  - $\circ$  "C:\Program Files\Meditech\Station325A\T.exe"
  - o "C:\Program Files\FCG\FirstWorks\FirstConnect\Client\tunnel.exe"

- If you already have Meditech on your system: we must set Meditech up to allow multiple connections. If you use Meditech for other hospitals, or want to use our VPN and Meditech on the Web, then **do not skip** this step.
  - Start Meditech by double-clicking the shortcut on the desktop.
  - Click **Options** at the top of the window, then click **Connections**.

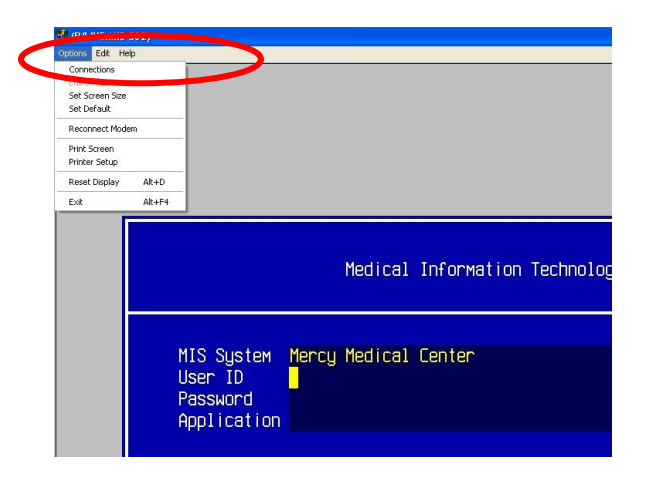

• Put a check at Show list of connections at startup and then click close.

| gg (Modem)                | Add    |
|---------------------------|--------|
| Meditech (Telnet)         | Remove |
|                           | Setup  |
| Default Connection        | Connec |
| Meditech (Telnet)         |        |
| Change Default Connection | Modem. |

- Close out of Meditech.
- We must turn off UAC for Meditech on the Web to Install. Click your Start / Windows button and go to **Control Panel**.

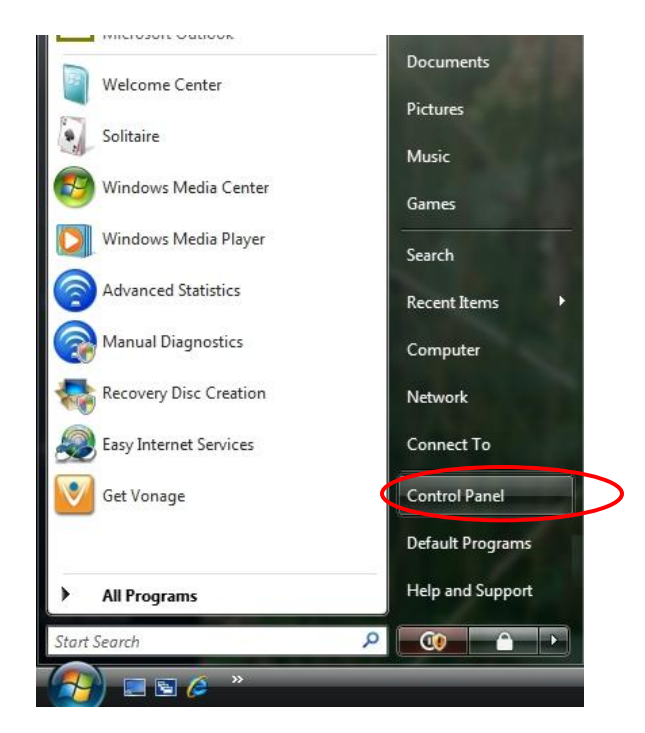

• Click **Classic View** then click **User Accounts**.

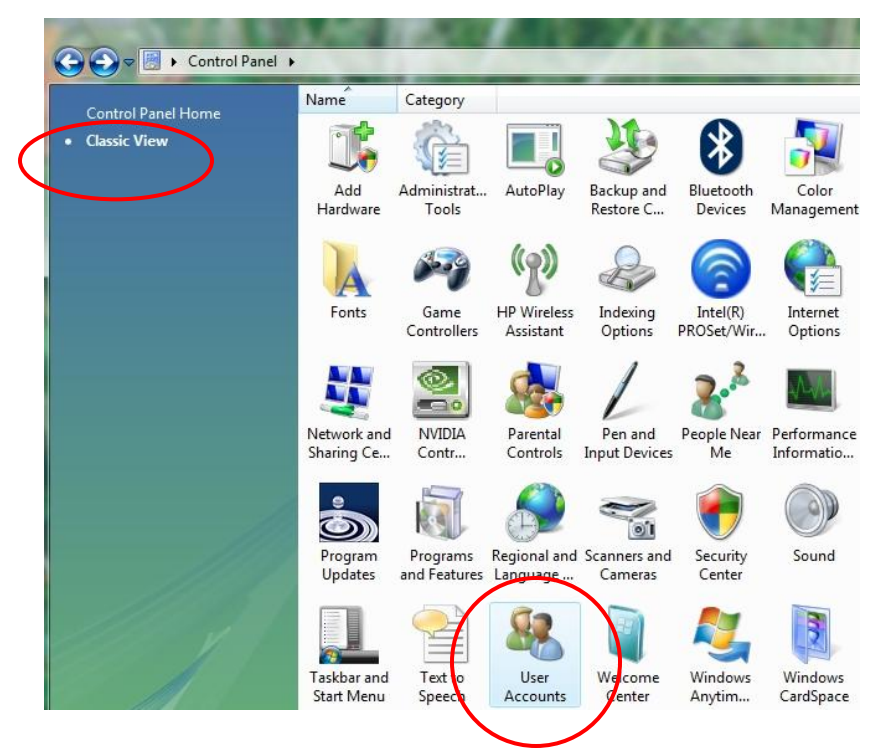

• Click **Turn User Account Control on or off**. Click **Yes** at the popup.

#### $^{\circ}$ $\diamond$ $^{\circ}$ $\diamond$ $^{\circ}$ $\diamond$ $^{\circ}$ $\diamond$ $^{\circ}$ $\diamond$ $^{\circ}$ $\diamond$ $^{\circ}$ $\diamond$ $^{\circ}$ $\diamond$ $^{\circ}$ $\diamond$ $^{\circ}$ $\diamond$ $^{\circ}$ $\diamond$ $^{\circ}$

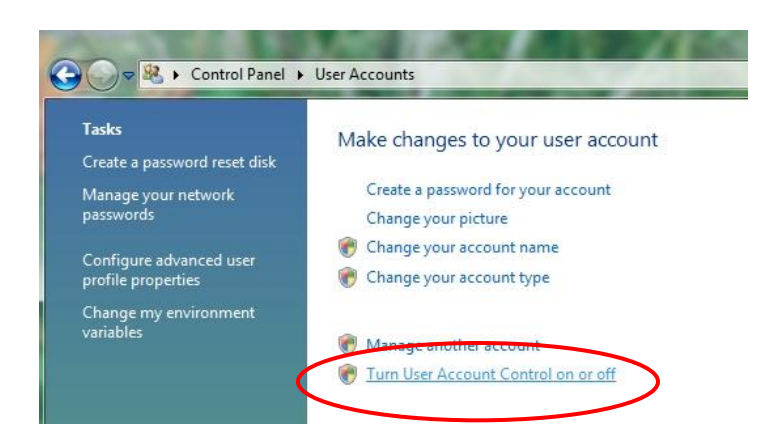

• Uncheck Use User Account Control (UAC) and click OK. Click Yes if another prompt pops up.

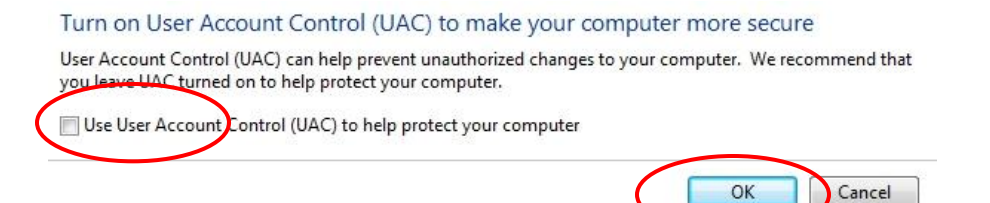

• Click **Restart Now** and wait for PC to restart before continuing.

| dicrosoft Windows         | ×                                         |
|---------------------------|-------------------------------------------|
| You must resta<br>changes | rt your computer to apply these           |
| Before restarting, sa     | ve any open files and close all programs. |
|                           | Restart Now Restart Later                 |

• Open Internet Explorer and click on the *Tools* (1) button, and then click *Internet Options* (2).

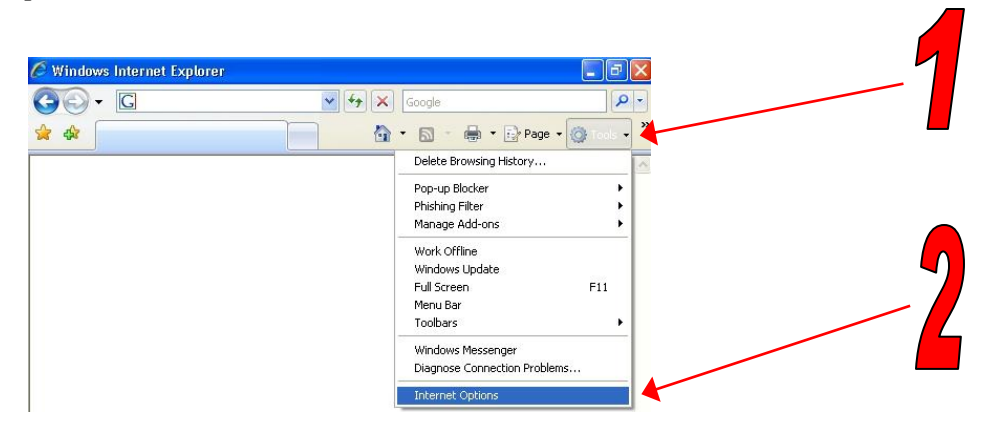

• Click on the *Security* tab (1), then single click on *Trusted Sites* (2), and then click the *Sites* (3) button. Type <u>https://csauh.com</u> in the blank and click *Add* (4). Click *OK* (5) then click *Custom Level* (6).

|    | Internet Options                                                                                                    | <b>?</b> × |                                                                                                    |
|----|----------------------------------------------------------------------------------------------------|------------|----------------------------------------------------------------------------------------------------|
|    | General Security Privacy Content Connections Programs A<br>Select a Web content zone to specify its security settings. | dvanced    | Trusted sites                                                                                                    |
| 1  | Internet Local intranet Trusted sites Restricted sites                                                                 |            | You can add and remove Web sites from this zone. All Web sites in this zone will use the zone's security settings.                                                                                                    |
| 2- | Trasted sites This zone contains Web sites that you trust not to damage your computer or Sites.                        |            | Add this Web site to the zone:<br>Add Meb sites:                                                                                                    |
|    | data.<br>Security level for this zone<br>Custom                                                                        |            | Image: Application of the state of the state of |
| 3- | To change the settings, click Custom Level.     To use the recommended settings, click Default Leve                    | el.        | Require server verification (https:) for all sites in this zerie                                                                                                    |
|    | Custom Level Default Leve                                                                                              |            | utrition Services PACS iSite Web Training<br>Pastoral Care                                                                                                    |
|    | OK Cancel                                                                                                    | Apply      | esources Pharmacy                                                                                                    |

- Security Settings Trusted Sites Zone Settings NET Framework Loose XAML Enable O Prompt 🛃 XAML browser applications Disable
   Enable O Prompt KPS documents Disable
   Enable
   Prompt .NET Framework-reliant components Run components not signed with Authenticode > < \*Takes effect after you restart Internet Explorer eset custom settings et to: Medium (default) Reset .. Medium (default) Medium-low ^ Cancel
- At the bottom choose *Low* (1) from the drop down list. Then click *Reset* (2).

• Choose the *Yes* button to confirm your change.

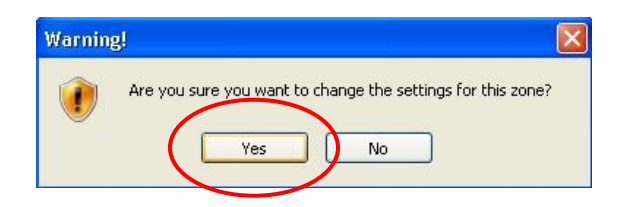

- Click *OK* to save your changes. Click *OK* again to save your settings.
- To setup a shortcut to Meditech on the Web (only do this the first time):
  - Type <u>https://meditech.csauh.com/firstconnect</u> and hit enter.
  - When the page displays, click on **Favorites** at the top of the page.
  - Click Add to Favorites.

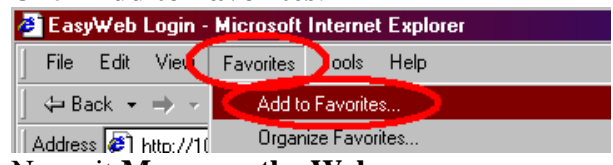

- Name it Mercy on the Web.
- Click Favorites then Mercy on the Web to launch the website.
- Always click the first link, MEDITECH\_325A

#### $^{\circ}$ $\diamond$ $^{\circ}$ $\diamond$ $^{\circ}$ $\diamond$ $^{\circ}$ $\diamond$ $^{\circ}$ $\diamond$ $^{\circ}$ $\diamond$ $^{\circ}$ $\diamond$ $^{\circ}$ $\diamond$ $^{\circ}$ $\diamond$ $^{\circ}$ $\diamond$ $^{\circ}$ $\diamond$ $^{\circ}$

| Address 🙆 https://meditech.csauh.com/firstconnect/ |
|----------------------------------------------------|
| FirstConnect                                       |
| HOME ABOUT SUPPO                                   |
|                                                    |
| Meditech on the Web                                |
| SI. JOHN WEST SHOKE HOSPITAL                       |
| Welcome to FirstConnect for CSAUH                  |
| [MEDITECH_325A]                                    |
| [MEDITECH_326P]                                    |

• Click **YES** to run the ActiveX control. If you get additional pop ups, click **Yes**.

| Internet | Explorer                                                                                                    | X |
|----------|----------------------------------------------------------------------------------------------------|---|
| £        | An ActiveX control on this page might be unsafe to<br>interact with other parts of the page. Do you want to<br>allow this interaction? |   |
|          | Yes No                                                                                                    |   |

• If a **Meditech Workstation Connections** window pops up, click FCGConfig and click connect.

| EDITECH Workstation Connections         |         |
|-----------------------------------------|---------|
| Connections: Name (Type)                |         |
| FCGConfig (Telnet)<br>Meditech (Telnet) | Add     |
|                                         | Remove  |
|                                         | Setup   |
| Default Connection                      | Connect |
| FCGConfig (Telnet)                      |         |
| Change Default Connection               | Modem   |
| Show list of connections at startup     | Close   |

• When a blue bar appears, hit the **F9** key and type **2** and hit **Enter** for Mercy.

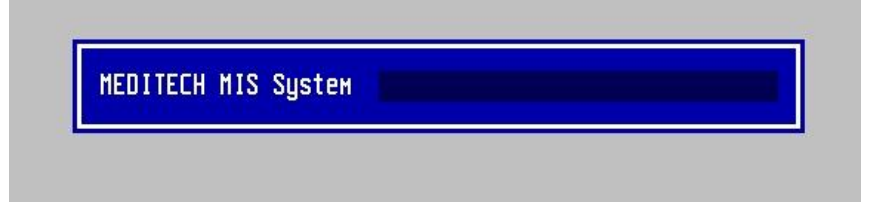

# **Section C**

# **Mac OS X 10.2+**

#### I: Install VPN Client:

**NOTE:** You will need an administrator password to complete the VPN install. Also note Leopard's built-in VPN client cannot be used to connect to the Mercy network.

• Open the CD, go into the MAC folder and choose the VpnClient folder that corresponds to your operating system version.

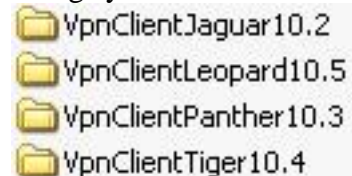

• Double-click the .dmg file to mount.

| )00          | Disk Copy Progress           | _ |
|--------------|------------------------------|---|
| Mounting "vr | onclient-darwin-4.0.2.C.dmg" |   |
|              | **********                   |   |
| Mounting "vp | nclient-darwin-4.0.2.C.dmg"  |   |
|              |                              |   |
|              |                              |   |
|              |                              |   |

• Double-click the **Cisco VPN Client** folder on the desktop and then double-click **Cisco VPN Client.mpkg** to begin installation.

| 00    | 0          |        |          | CiscoVP    | VClient   |          |           |        | 0         |
|-------|------------|--------|----------|------------|-----------|----------|-----------|--------|-----------|
| Back  | Forward    | View   | Computer | Home       | Favorites |          | $\subset$ | Search | $\supset$ |
|       |            |        | 3 item   | is, 2.1 Mi | available |          |           |        |           |
| Cisco | VPN Client | t.mpkg | Profiles |            | Re        | esources |           |        |           |
|       |            |        |          |            |           |          |           |        |           |

• Click **Continue** to install.

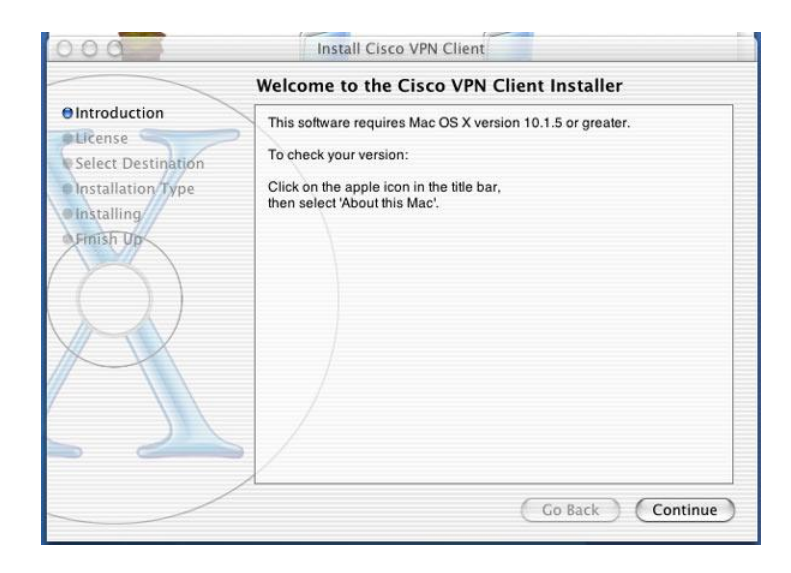

• Click **Continue** when the license is displayed.

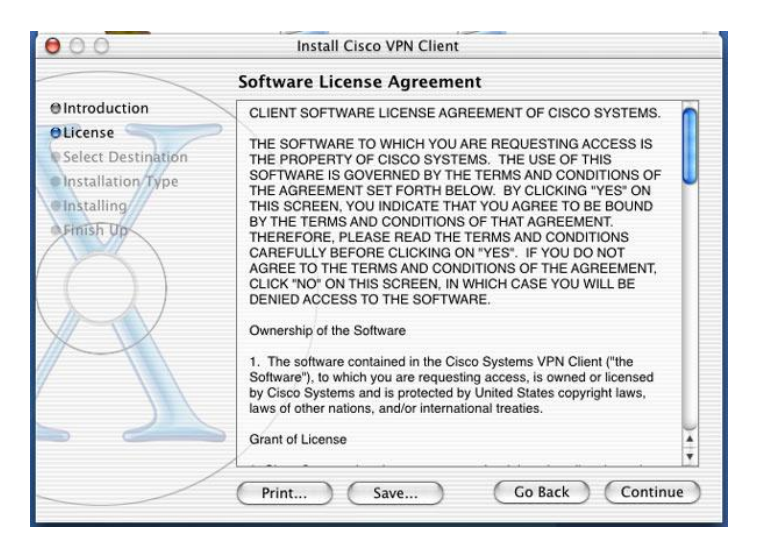

• Click **Agree** to accept the license.

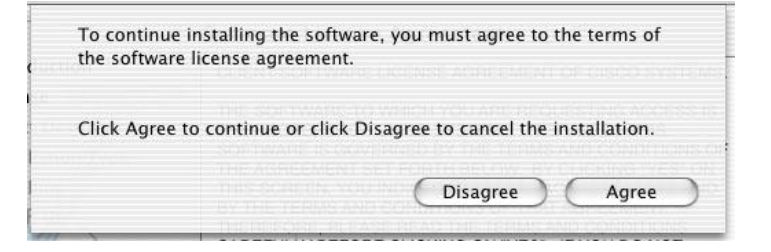

• Select the hard drive that you want to install the VPN on.

| 000                                                                   | Install Cisco VPN Client                                                                                                    |  |  |  |  |
|-----------------------------------------------------------------------|----------------------------------------------------------------------------------------------------|--|--|--|--|
| Select a Destination                                                  |                                                                                                    |  |  |  |  |
| Introduction     OLicense                                             | Select a destination disk to install the Cisco VPN Client software.                                                                                                    |  |  |  |  |
| Select Destination     Installation Type     Installing     Finish Dp | CiscoVPNClient<br>9.3MB (2.1MB Free)<br>Hard Drive<br>8.5GB (3.0GB Free)<br>Installing this software requires 15.8MB of disk space.<br>You have selected to install this software on the disk "Hard Drive." |  |  |  |  |
|                                                                       | Go Back Continue                                                                                                    |  |  |  |  |

• Click Install.

| 000                                                                    | Install Cisco VPN Client                                                |
|------------------------------------------------------------------------|-------------------------------------------------------------------------|
|                                                                        | Easy Install                                                            |
| Introduction     Uicense     Select Destination     Oinstallation Type | Click Install to perform a basic installation of this software package. |
| • Installing<br>• Fmish Up                                             |                                                                         |
|                                                                        |                                                                         |
|                                                                        | Customize Go Back Install                                               |

• Enter an Administrator account to begin install.

|                     | Authenticate                         |
|---------------------|--------------------------------------|
| Installer req       | uires that you type your passphrase. |
| Name: T             | root                                 |
| Password or phrase: | )                                    |
| Details             |                                      |
| 0                   | Cancel OK                            |

• Wait for software to finish and click close.

| 000                                                                                                    | Install Cisco VPN Client                |
|----------------------------------------------------------------------------------------------------|-----------------------------------------|
|                                                                                                    | Install Software                        |
| O Introduction<br>O License<br>O Select Destination<br>O Installation Type<br>O Installing<br>O Finish Up | The software was successfully installed |
|                                                                                                    | Go Back Close                           |

- Old versions of the application require a restart. Do so if prompted.
- Open the **Applications** folder and drag **VPNClient** to your dock.

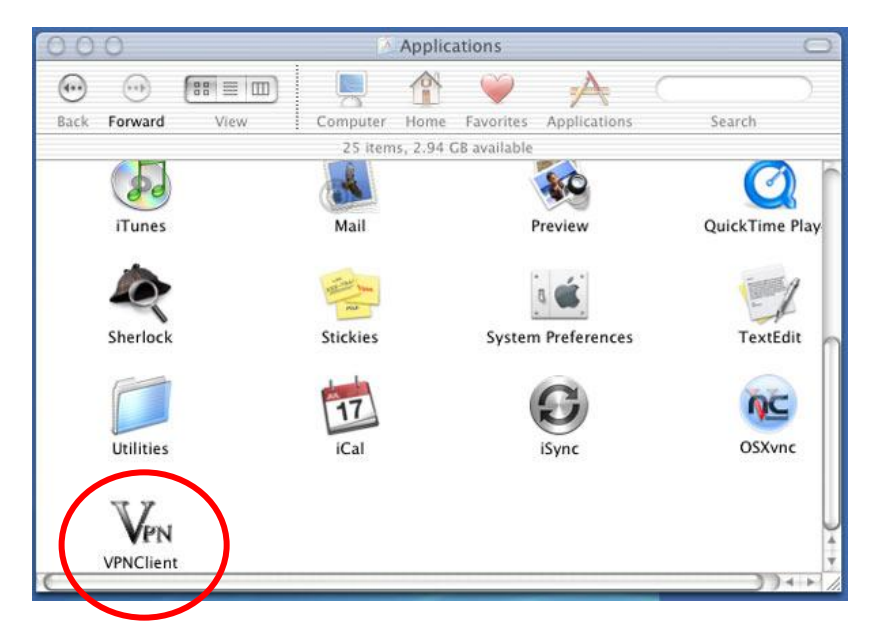

- Click **VPNClient** from your dock to open the application.
- If you have an entry for **utmem**, highlight it and click delete. Click delete to confirm the deletion.

| 000            |     | VPN Client -  | Version 4.0.2 (C)          | 0                      |
|----------------|-----|---------------|----------------------------|------------------------|
| Connect        | New | Import Modify | Delete<br>Certificates Log | Cisco Systems          |
| Conn<br>utmer  | m   |               | Host<br>vpn01.utmem.edu    | Transport<br>IPSec/UDP |
| Not connected. |     |               |                            | )4 )4 )4 )             |

- Click Import.
- Find the **CSAUHPACS.pcf** file on the CD in the MAC folder. Highlight the file and click **Open**.
- The VPNClient window should now have a connection entry for CSAUHPACS. The VPN has been installed successfully.

#### **II: Install Terminal Services:**

- Open the CD and go into the **MAC** folder.
- Open the Microsoft RDP 10.2 or later folder.
- Double-click the **RDC103EN.dmg**.
- If the above file doesn't work: There are three files of the same program in this folder and are here for compatibility. Double-click the file that works with your OS. If you do not know, go down the line double-clicking each one until one installs / mounts.
- A **Remote Desktop Connection** folder pops up. Click and drag the icon to the **Applications** folder.
- From your **Applications** folder, open the **Remote Desktop Connection** folder.
- Drag the **Remote Desktop Connection** application to your dock.
- Installation is complete.

#### **III: Sign on to VPN:**

- Click **VPNClient** from your dock and click **Connect** in the VPN Client Window.
- Enter your username and password at the popup.

| Enter Username an | d Password. |        |     |  |
|-------------------|-------------|--------|-----|--|
| CISCO SYSTEMS     | Username:   |        |     |  |
| IlluIllu          | Password:   |        |     |  |
|                   |             | Cancel | Cor |  |

• If you get the continue message then you have successfully connected to the VPN.

#### **IV: Access Meditech & PACS:**

**NOTE:** You will not be able to print from Meditech and you will not be able to view PACS images at full quality.

- Sign on to the VPN using the instructions from the previous section.
- Once on the VPN, click **Remote Desktop Connection** from the dock.
- Enter MercyTrm02 as the server and click Connect.

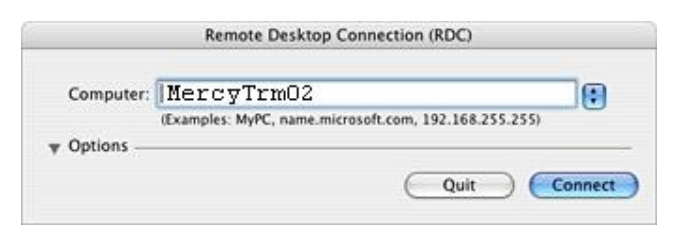

- Enter your username and password and make sure the domain is **CSAUH**. Click **OK**.
- A desktop will appear.
- Open Meditech as usual from the desktop shortcut.
- If you need iSite PACS you may find it on MercyNet or you can open Internet Explorer and type in the address of <u>http://10.45.15.15</u>. Save it as one of your favorites and you will be able to access it everytime you sign on.

#### V: Uninstall VPN:

**NOTE:** You need an administrator password to complete the following steps.

- Log in to the machine with an administrator account.
- Open a terminal window (Hard drive, then Applications, then Utilities, then Terminal).
- Type in the following command and then press enter: /usr/local/bin/vpn\_uninstall
  - If you get an error type: sudo usr/local/bin/vpn\_uninstall
- If you are asked for a password then type in the administrator or root password.
- When prompted to remove the VPN client, type yes.
- When prompted to remove all existing files and certificates, type yes.

| OOO Terminal - tcsh (tty                                                                                                    | yp1)                                        |
|----------------------------------------------------------------------------------------------------|---------------------------------------------|
| [localhest:/2.root#.usr/local/bin/org.usinstall                                                                                                    | Command to enter from<br>Step #3 above      |
|                                                                                                    |                                             |
| Cisco Systems VPN Client Version 3.7 Darwin uninstaller<br>Copyright (c) 1998-2001 Cisco Systems, Inc. All Rights Reserved.                                                         | YOU MUST BE LOGGED IN WITH                  |
| Please review the license agreement found in license.txt                                                                                                    | AN ADMINISTRATOR ACCOUNT.                   |
| Are you certain that you wish to uninstall the Cisco VPN client?<br>Do you wish to remove all existing profiles and certificates? [no                                               | [no] yes<br>] yes                           |
| - existing profiles and certificates will be removed.                                                                                                    | Answering the questions                     |
| [ cleaning up installed files and directories ]                                                                                                    | from Steps #5 and #6<br>above, make sure to |
| <pre>==&gt; removing : /usr/local/bin/vpnclient ( VPN dialer ) ==&gt; removing: /usr/local/bin/ipseclog ( VPN log viewer ) ==&gt; removing: /usr/local/bin/usrd ( VPN deeco )</pre> | answer yes.                                 |
| ==> removing: /usr/local/bin/cisco_cert_mgr (VPN certificate man<br>==> unloading NKE: /System/Library/StartupItems/CiscoVPN                                                        | ager )                                      |
| Stopping Cisco Systems VPN Driver<br>unload kext /System/Library/Extensions/CiscoVPN.kext succeeded (an<br>==> removing: /System/Library/StartupItems/CiscoVPN ( autostart f        | y personalities also unloaded)<br>eature )  |
| =>> removing: /System/Library/Extensions/CiscoVPN.kext ( IPSec NK<br>=>> removing: /etc/CiscoSystemsVPNClient ( profiles, certificates                                              | E )<br>:, init files )                      |
| Cisco Systems VPN client uninstall completed successfully.                                                                                                    |                                             |
| [localhost:/] root# []                                                                                                    | A<br>+<br>                                  |